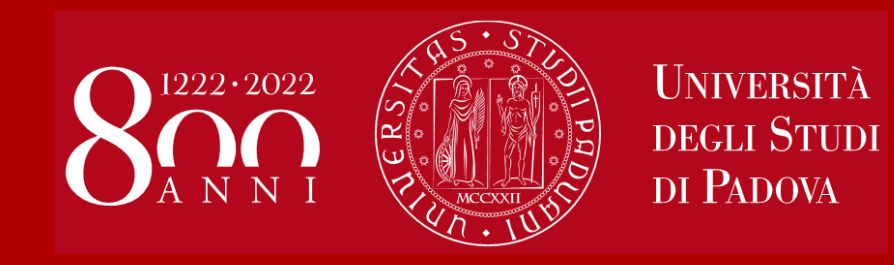

# WELCOME DAY Political Science and Law

# 1st Semester 2020/2021

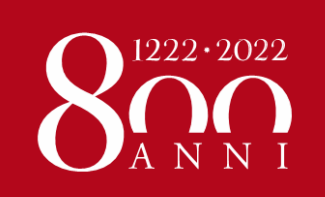

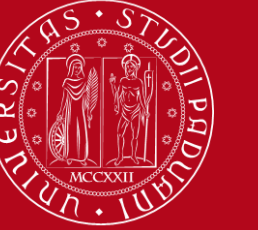

# **Erasmus Central Office**

# **ERASMUS+ for studies** (KA103 from European countries)

Irene Occhipinti and Federica Bison

e-mail: erasmus.incoming@unipd.it

#### ERASMUS+ KA107 (from non-European countries) and BILATERAL AGREEMENTS

Elisa Zambon

e-mail: elisa.zambon@unipd.it

Address: Via Portello 31

**Office hours**: Monday, Tuesday and Wednesday from 10AM – 1PM; On Tuesday also from 3PM to 4:30PM; Thursday from 10AM – 3PM

Due to the Covid-19 safety measures we are still receiving students mainly online using the Zoom platform, by appointment only.

You can only access the University's facilities by appointment only or if you have booked your attendance in presence

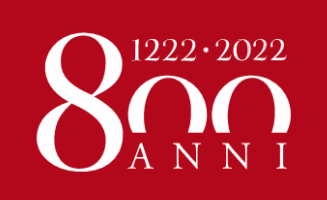

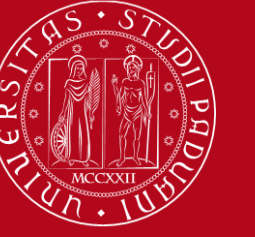

# Erasmus Office at ...

#### DEPARTMENT OF POLITICAL SCIENCE -SPGI

#### Anna Gottardo

Via del Santo 28

Erasmus.spgi@unipd.it

**Office hours**: Tuesday 10AM – 1PM, 3PM – 5PM; Wednesday 10AM – 1PM

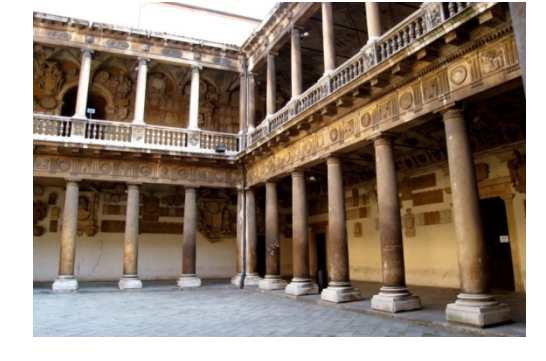

#### SCHOOL OF LAW

**Giulia Marini** 

Via Portello 31

erasmus.giurisprudenza@unipd.it

Office hours: Monday 10AM – 1PM; Thursday 10AM – 3PM (from 1PM to 3PM by appointment only to be arranged by email)

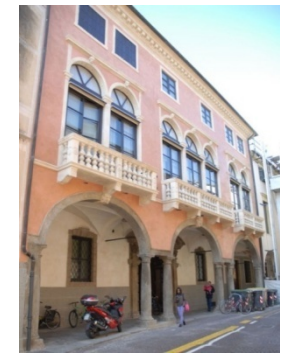

Ca' Borin + Wollemborg Due to the Covid-19 safety measures we are still receiving students mainly online using the Zoom platform, by appointment only. The office is open to the public by appointment only.

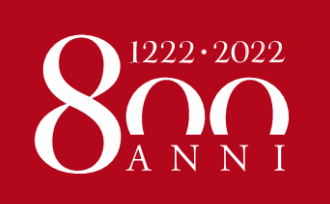

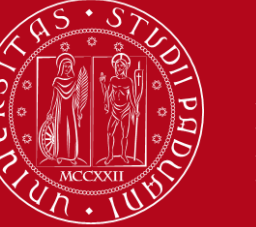

# Refer to the Erasmus Office of LAW (Giulia) or SPGI (Anna) for:

- Learning Agreement
- Study Plan
- Information about the educational courses on offer, professors, schedules, registration of exam grades, etc ...

# Refer to the Central Office at Palazzo Bo (Irene, Federica or Elisa) for:

- Extension request
- Certificate of arrival and departure (certificate of stay)
- Transcript of records

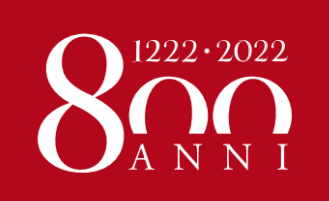

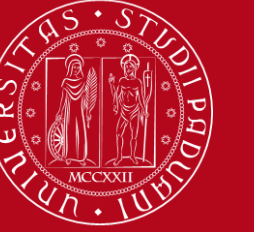

# **REGISTRATION AT UNIPD**

SASSA SERVICE (by appointment: <a href="https://incomingstudents.setmore.com/">https://incomingstudents.setmore.com/</a>)

your Student ID card (badge)

(on the card: registration number - MATRICOLA)

#### **CONTRIBUTION TO ENROLMENT**

On Uniweb portal: payment €24.50 for administrative costs and University insurance for accidents

**ATTENTION!!** - If you don't pay the contribution of  $\in$  24.50, your enrolment will be cancelled and you will not be able to sign up for exams.

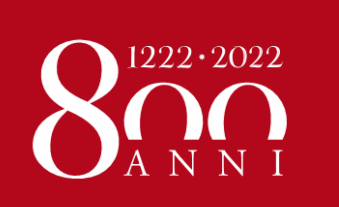

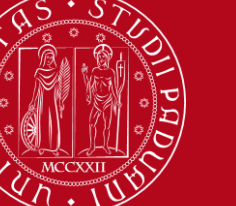

#### 3. Your new UNIPD ACCOUNT

USERNAME: name.surname@studenti.unipd.it

PASSWORD is the one you have set in the Application Form

#### About your password

- To recover it: <u>https://uniweb.unipd.it/password/index.php/en/</u>
- Password expires every three months (do not let it expire!)
- Ask for help from Buddies and junior Tutors

#### Same credentials for:

- ► UNIWEB: payment of €24.50, study plan, online booklet, exam registration and acceptance of grades
- Moodle: sharing course materials and information
- Webmail: institutional email account

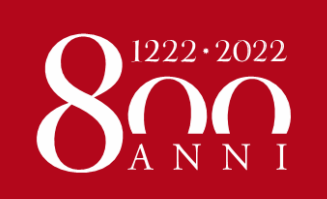

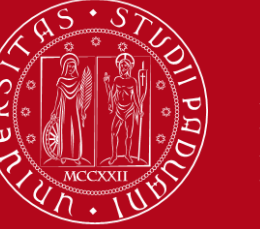

#### ON UNIWEB, please update your personal profile by adding

- your Italian mobile phone number and
- your address in Padova

#### How to...

- Enter Uniweb and click on «Home» in the top right corner sandwich menu
- Click on «Master data»
- Click on «Edit residence details» in the Residence section

#### Personal record

On this page you can find information about personal details, permanent address (residence) and domicile. You can change

| Residence                                                    |                      |
|--------------------------------------------------------------|----------------------|
|                                                              |                      |
| Country                                                      | Germany              |
| Town/City                                                    | Halle (Saale)        |
| Postcode                                                     |                      |
| Part of town/city                                            |                      |
| Address                                                      | 06112, Friesenstraße |
| n°                                                           | 15                   |
| Valid from                                                   | 01/10/2016           |
| Telephone n°                                                 | 01626224966          |
| Domicile coincides with residence                            | Ν                    |
| Fdit residence details Use to link to edit Residence details |                      |

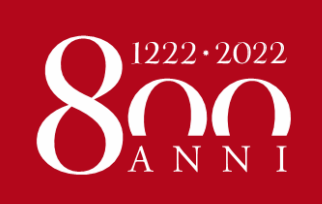

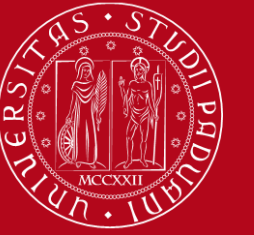

#### ... how to...

# DO NOT CHANGE THE RESIDENCE ADDRESS!

- On the last question click on «N» to add the Domicile section
- Click on Next

#### A 1

Registration: Permanent address (Residence)

Please enter or edit your permanent address (Residence)

| Country*<br>Province*                  | Taly .              | Ŷ |
|----------------------------------------|---------------------|---|
| Province*                              | Padoa               |   |
| 1                                      |                     | ~ |
| 1                                      | in Italy            |   |
| Town/City:*                            | Albignasego         | Ŷ |
| Postcode* 3                            | 35020               |   |
| f                                      | In Italy            |   |
| Part of town/city                      |                     |   |
| Address (if not in Italy, please enter | VIA A. VOLTA        |   |
| also the postcode)" (S                 | it, Rd, Av, Square) |   |
| n** 1                                  | 11                  |   |
| Valid from *                           | 19/05/2013          | i |
| (5                                     | gimniaaaa)          |   |
| Telephene n** 0                        | 149805577           |   |
| Domicile coincides with relidence      | )Y ON               |   |
| (permanent address)*                   |                     |   |

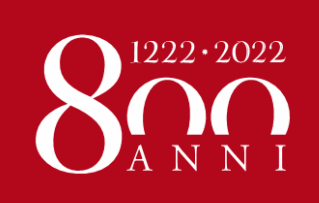

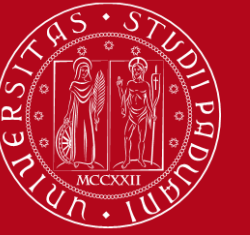

Registration: current address (Domicile)

#### ... how to

- Complete the
   Domicile section
   with your address
   in Padova and your
   Italian mobile
   phone number, if
   you have one (if
   not, write the
   number you are
   using here).
- Click on Next and it's done

| Please enter or edit your curren    | t address (Domicile) |
|-------------------------------------|----------------------|
| -Domicile                           |                      |
| C/O                                 |                      |
| Country*                            | Germany              |
| Town/City:*                         | Halle (Saale)        |
| Postcode                            |                      |
|                                     | if in Italy          |
| Part of town/city                   |                      |
| Address (if not in Italy,           | 06112, Friesenstraße |
| please enter also the<br>postcode)* | (St, Rd, Av, Square) |
| n°*                                 | 15                   |
| Telephone n°                        | 01626224966          |
|                                     |                      |

Back Next

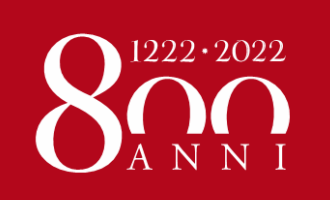

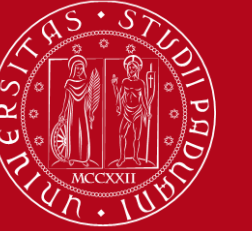

#### Does your Home University require its own ARRIVAL CERTIFICATE?

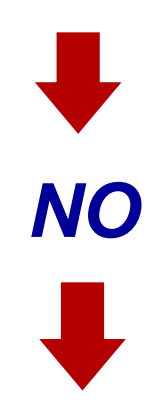

Forward to your Home University the Certificate of Arrival that you receive via email by our office.

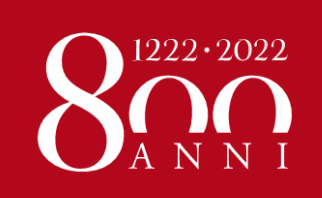

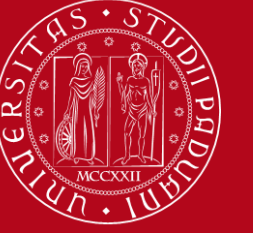

# ARRIVAL CERTIFICATE

This is the template of the Arrival Certificate used by UniPD.

It will be sent to you via email after you pick up your student card at SASSA Service. You should forward it to your Home University to prove your arrival.

The date stated in your Certificate will be **23rd September 2020** (unless you arrive afterwards).

**REMIND**: If you haven't been to Sassa Service yet, PLEASE make an appointment ASAP!

| AMMINISTRAZIONE CENTRALE<br>AREA DIDATTICA E SERVIZI AGLI STUDENTI<br>INTERNATIONAL OFFICE                                                                       |                                  | Università<br>degli Studi<br>di Padova |
|----------------------------------------------------------------------------------------------------|----------------------------------|----------------------------------------|
| Via VIII Febbrain, 2<br>35122 Padova (Laba)<br>ad +39 049 827 3060<br>fax +39 049 827 3060<br>erazamu: incoming@usingd it<br>CF \$000480381<br>P.IVA 00742430283 |                                  |                                        |
| DICHIARAZIONE DI ARRIVO – An<br>Arrival Certificate – Academic                                                                                                   | nno Accademico .<br>year 2018/19 | 2018/19                                |
| Si attesta che.<br>We hereby cerify that                                                                                                    |                                  |                                        |
| Cognome e Nome:                                                                                                    |                                  |                                        |
| Luogo di nascita:<br>Place of Birth:                                                                                                    |                                  |                                        |
| Data di <u>nascita</u> :<br>Date of Birth                                                                                                    |                                  |                                        |
| Università di provenienza :                                                                                                    |                                  |                                        |
| è anivato/a il 26/09/2018<br>arrived on                                                                                                    |                                  |                                        |
| presso l'Università degli Studi di Padova<br>at the University of Padova                                                                                         |                                  |                                        |
| nell'ambito del programma di mobilità <b>Erasmus+ for studies</b><br>in the framework of Erasmus+ for studies Programme                                          |                                  |                                        |
| sotto la supervisione del Prof.:                                                                                                    |                                  |                                        |
| under the supervision of Professor:                                                                                                    |                                  |                                        |
| nella scuola/ nel dipartimento of:                                                                                                    |                                  |                                        |
| Si rilascia la presente dichiarazione in carta semplice per gli usi<br>This document is issued to the person concerned for the purposes granted by law.          | i consentiti dalla legge         | a.                                     |
| Padova, 26/09/2018<br>Peril Capo Se                                                                                                    | rvizio                           |                                        |
| For the Head of the Ins                                                                                                    | ternational Office               |                                        |
| J.                                                                                                    | eve Ocelyhi                      |                                        |

Dirigente: Andrea Grappeggia; Responsabile del procedimento amministrativo: Elena Ausia tel. +39 (0)49 827 3061 email: en amus incoming@unipd.it

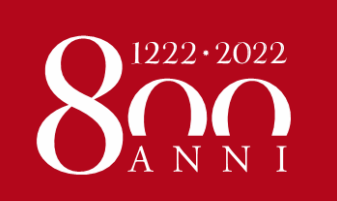

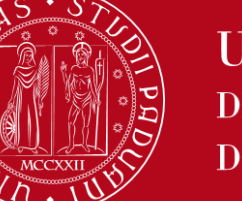

#### Does your Home University require its own ARRIVAL CERTIFICATE?

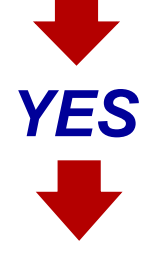

Fill in the form of your Home University as follows:

- Name, Surname, Home University / Institution
- Host University / Institution: UNIVERSITÀ DEGLI STUDI DI PADOVA
- Erasmus code: I PADOVA01
- Arrival date: 23<sup>rd</sup> September 2020

**DO NOT SIGN THE FORM!!** We will sign it for you

- Please send the document by email to <u>erasmus.incoming@unipd.it</u>
- SEND the ARRIVAL CERTIFICATE to your Home University (we will not send it, you have to do it yourselves)

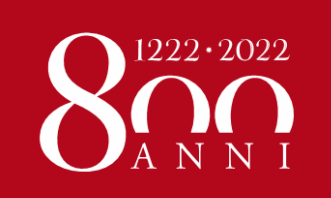

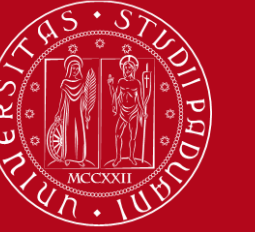

# **ITALIAN LANGUAGE COURSE**

http://cla.unipd.it/en/courses/italian-courses/biannual-courses/

You have at your disposal a free-of-charge Italian course offered by the CLA (Level from pre-A1 to C1). The course will be included in your transcript of records for 3 ECTS (you can also add it to your LA).

To attend the course:

| 1. | <b>Enroll</b> according to your self-evaluation (there is no placement test)                                                                   | by 4th October          |
|----|----------------------------------------------------------------------------------------------------|-------------------------|
| 2. | <b>Confirm your participation:</b> you can choose one of the available courses according to your language level and your timetable preferences | from 7th to 9th October |
| 3. | Courses start                                                                                                    | 12th October            |

Courses may start online or in classroom. Then, depending on how the situation develops, they may continue in the classroom

The CLA also offers movies to rent, a tandem programme, theatre courses and much more.

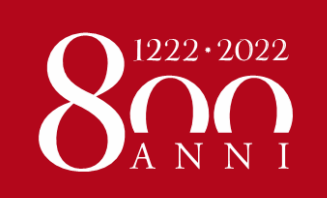

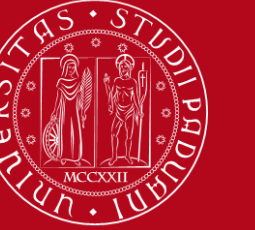

# Language Centre (CLA) Students Office

#### Contacts

http://cla.unipd.it/en/

Address: Via Venezia, 16 (5th floor) – 35131 Padova

**Opening hours**: Monday to Friday 9:30AM till 1PM

Tel.: +39 049 827 6185 (only during opening hours)

Email: <u>didattica.cla@unipd.it</u> (for inquiries about courses)

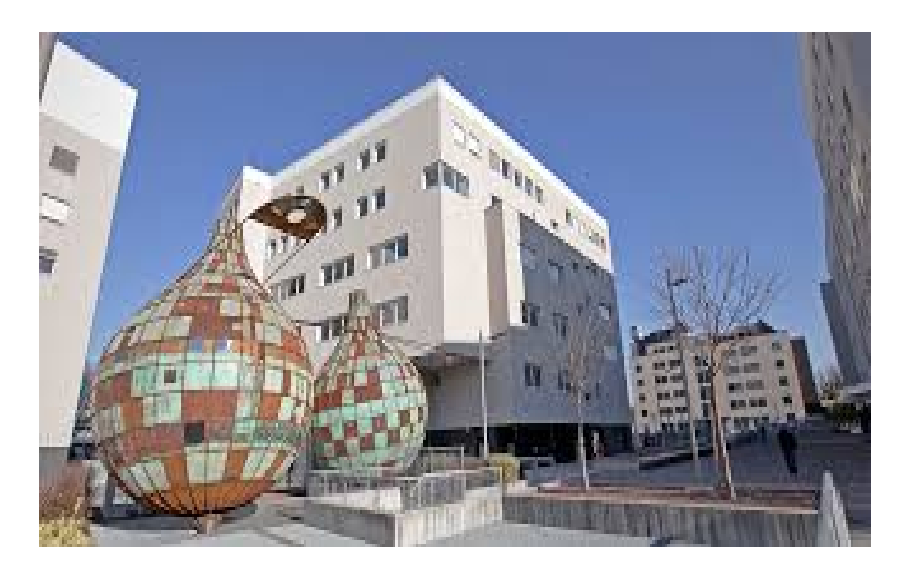

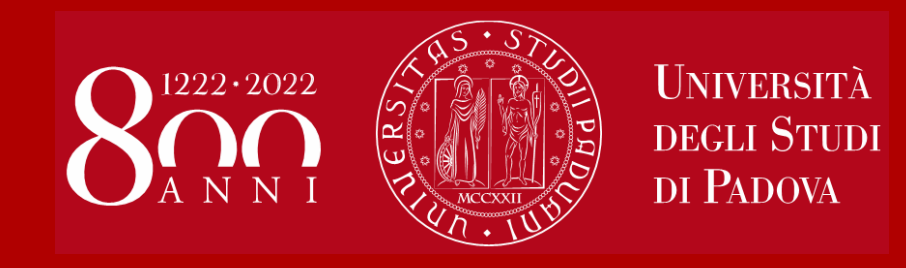

# Unipd tools for students: UNIWEB and MOODLE

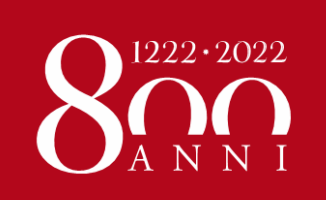

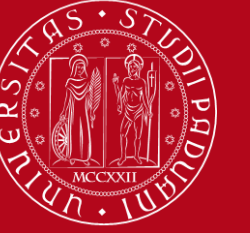

## UNIWEB – <u>https://uniweb.unipd.it/</u>

| UNVERSITÀ<br>DECLI STUDI<br>DI PADOVA                                                                          |                                                                                                    |                                                   | ι                                     | Iniweb                                                                       |                | ita <b>eng</b>             |
|----------------------------------------------------------------------------------------------------|----------------------------------------------------------------------------------------------------|---------------------------------------------------|---------------------------------------|------------------------------------------------------------------------------|----------------|----------------------------|
| Welcome                                                                                                    |                                                                                                    |                                                   |                                       |                                                                              |                |                            |
| Welcome to your reserved area.<br>In order to edit your personal detail:<br>Information about your degree cour | s click on "Home"> "Master data"<br>se and course units are available on the website <u>http://didattica.unipd.it</u> | :                                                 |                                       |                                                                              |                | My personal area<br>Logout |
| Notices                                                                                                    |                                                                                                    |                                                   |                                       |                                                                              |                |                            |
|                                                                                                    |                                                                                                    |                                                   |                                       |                                                                              |                | K Home                     |
| We have detected phishing attempt                                                                              | ts to steal users' credentials through their university email account. Plea                                           | se ignore and cancel any message asking you to se | end your personal details by email, a | is University of Padova system administrations will never ask you to send yo | our personal i | Messages                   |
| Personal details                                                                                               |                                                                                                    | Show details 🕨                                    | Student status                        |                                                                              |                | My photo                   |
| Control panel                                                                                                  |                                                                                                    | Hide details 🔻                                    | Messages                              |                                                                              |                | Master data                |
|                                                                                                    |                                                                                                    |                                                   | Personal messages                     |                                                                              |                | Identity documents         |
| Process                                                                                                    | Status                                                                                                    | To do list                                        | Sandar                                | Title                                                                        | Data           | Registrations              |
| Fees                                                                                                    | expired - Available MAV                                                                                               | <u>display</u>                                    | Sender                                | No mercagos                                                                  | Date           | Study Plan                 |
| Career plan                                                                                                    | editable                                                                                                    | <u>study plan</u>                                 | ]                                     | по пеззадез                                                                  |                |                            |
| Available terms                                                                                                | 📀 2 appelli disponibili                                                                                               | <u>prenota</u>                                    |                                       |                                                                              |                | Select Plan                |
| Term registration                                                                                              |                                                                                                    |                                                   |                                       |                                                                              |                | Booklet                    |
| Notes                                                                                                    |                                                                                                    |                                                   |                                       |                                                                              |                | Exam sessions              |
| Notes                                                                                                    |                                                                                                    |                                                   |                                       |                                                                              |                | Partial exams              |
| Note text                                                                                                    |                                                                                                    |                                                   |                                       |                                                                              |                | Booking notice board       |
|                                                                                                    |                                                                                                    | No                                                | notes                                 |                                                                              |                | Evam reculto               |

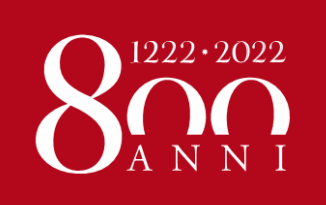

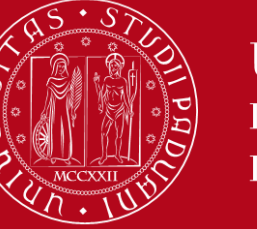

# UNIWEB

The most important tool, through which you have to:

- Pay the €24.50 contribution to enrolment
- Update your personal data (Master Data)
- Fill in your Study Plan
- Check the complete list of your course units in the **Booklet**
- Display the Exam sessions and sign up to sit the exam
- Sign up to Partial exams, if any
- Check if you have correctly signed up to exams (**Booking notice board**)
- See your Exam results and refuse the grade (only if you are not happy with it!!)

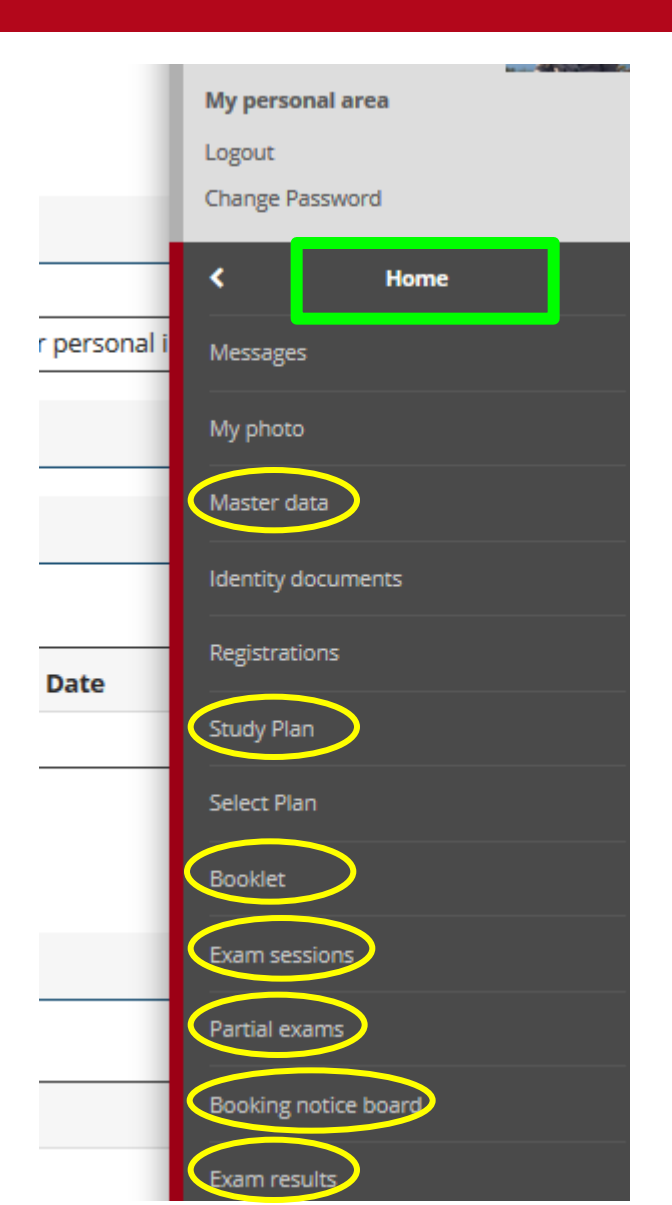

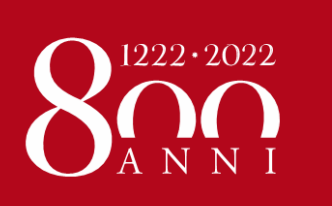

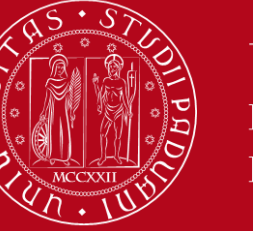

HOW TO REGISTER IN EACH COURSE UNIT

# What is MOODLE?

Moodle is an **e-learning platform** through which professors make available to students teaching material, publish information about the course and lessons, assign tasks, exercises, tests and more.

To access, use the same credentials for Uniweb.

YOU MUST REGISTER IN MOODLE IN EACH COURSE UNIT YOU ARE GOING TO ATTEND!

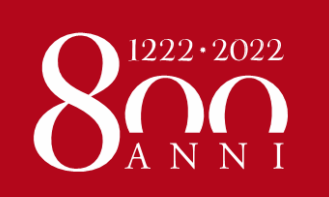

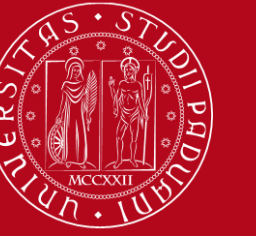

HOW TO REGISTER IN EACH COURSE UNIT

# We advise that you start from the **COURSE CATALOGUE**

In Italian: https://didattica.unipd.it/off/2020

In English: https://en.didattica.unipd.it/off/2020

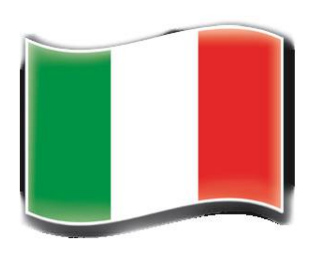

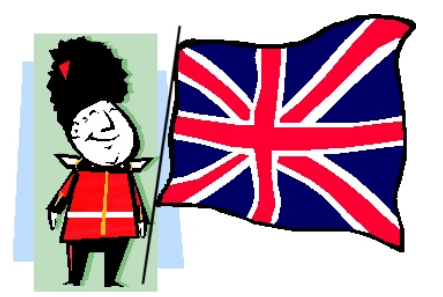

Academic offer in English: https://en.didattica.unipd.it/catalogues

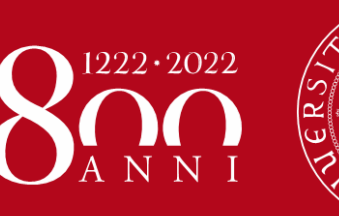

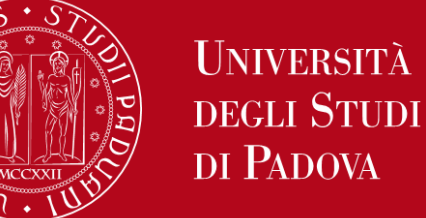

#### HOW TO REGISTER IN EACH COURSE UNIT

# Go to the page of each course unit and click on the **E-learning website link**:

Home > 2020 > Second cycle degree courses > School of Economics and Political Science > HUMAN RIGHTS AND MULTI-LEVEL GOVERNANCE > Common track > HUMAN RIGHTS PRACTICE

| <u>First cycle</u><br><u>degree courses</u>                                                                                          | <u>Second cycle</u><br><u>degree courses</u>                                                          | Single cycle<br>degree courses         |  |  |
|----------------------------------------------------------------------------------------------------|----------------------------------------------------------------------------------------------------|----------------------------------------|--|--|
| School of Economics and Poli                                                                                                    | tical Science                                                                                         |                                        |  |  |
| HUMAN RIGHTS AND MULTI-L                                                                                                    | EVEL GOVERNANCE                                                                                       |                                        |  |  |
| Course unit<br>HUMAN RIGHTS PRACTICE<br>EPP8084027, A.A. 2020/21<br>Information concerning the students who enrolled in A.Y. 2020/21 |                                                                                                    |                                        |  |  |
| <ul> <li>Information on the course under the course</li> </ul>                                                                       | init<br>Second cycle degree in                                                                        |                                        |  |  |
|                                                                                                    | HUMAN RIGHTS AND MULTI-LEVEL GOVERNANCE<br>EP1980, Degree course structure A.Y. 2013/14, A.Y. 2020/21 |                                        |  |  |
| Number of ECTS credits allocated                                                                                                    | 6.0                                                                                                   |                                        |  |  |
| Type of assessment                                                                                                    | Mark                                                                                                  | 08253325                               |  |  |
| Course unit English denomination                                                                                                    | HUMAN RIGHTS PRACTICE                                                                                 |                                        |  |  |
| Department of reference                                                                                                    | Department of Folicical Science, Law, and International Sciences                                      | E135/3638.4                            |  |  |
| E-Learning website                                                                                                    | https://elearning.unipd.it/spgi/course/view.php?idnumber=2020<br>EPP8084027-N0                        | <u>-EP1980-000ZZ-2020-</u><br>with you |  |  |
| Mandatory attendance                                                                                                    | No                                                                                                    |                                        |  |  |
| Language of instruction                                                                                                    | English                                                                                               |                                        |  |  |
| Branch                                                                                                    | PADOVA                                                                                                |                                        |  |  |

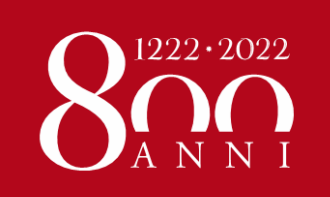

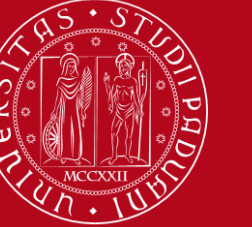

HOW TO REGISTER IN EACH COURSE UNIT

If you **access from the course catalogue** it's easier: you will land directly in the Moodle's course page.

To register in the course, you need to login to Moodle first:

|   | EPP8084027 - HUMAN RIGHTS PRACTICE 2020-2021                                                                                                   | Stai utilizzando un accesso da ospite (Login) |
|---|----------------------------------------------------------------------------------------------------|-----------------------------------------------|
| 1 | / Corsi di laurea magistrale / EP1980 - HUMAN RIGHTS AND MULTI-LEVEL GOVERNANCE / 2020-EP1980-000ZZ-2020-EPP8084027-N0 / Opzioni di iscrizione |                                               |
|   | Opzioni di iscrizione                                                                                                    |                                               |
|   | EPP8084027 - HUMAN RIGHTS PRACTICE 2020-2021 Docente: Sara Pennicino                                                                           |                                               |
|   | <ul> <li>Iscrizione spontanea (Student)</li> </ul>                                                                                             |                                               |
|   | Gli ospiti non possono entrare in questo corso, per favore autenticati.<br>Continua                                                            |                                               |

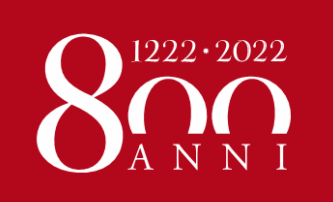

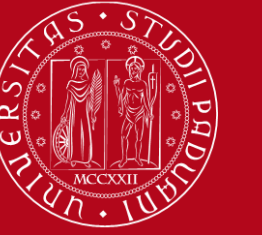

#### HOW TO REGISTER IN EACH COURSE UNIT

#### Click on «ACCEDI A MOODLE CON SINGLE SIGN ON (SSO)» (on the top left)

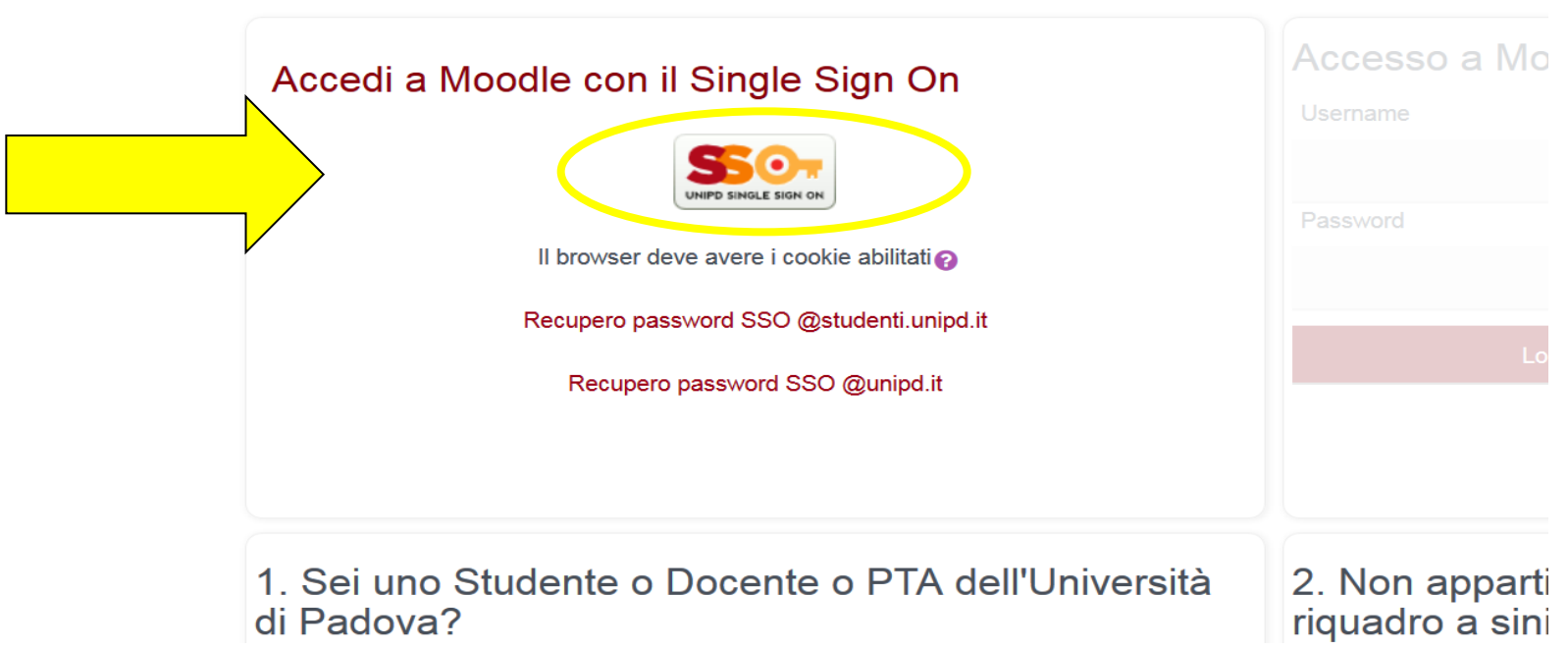

Se è la prima volta che arrivi in questa pagin

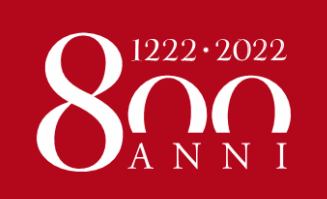

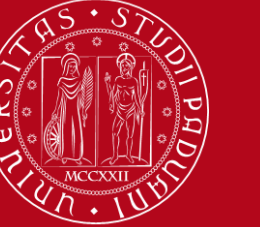

#### HOW TO REGISTER IN EACH COURSE UNIT

**If no password** ("*Chiave di iscrizione*") **was set** by the Professor, you will just need to click on **ISCRIVIMI** ("Register me"):

| 184027 - HUMAN RIGHTS PRACTICE 2020-2021                                                                                                    | •        | •     | NAME SURNAME | 0. |
|----------------------------------------------------------------------------------------------------|----------|-------|--------------|----|
| i laurea magistrale / EP1980 - HUMAN RIGHTS AND MULTI-LEVEL GOVERNANCE / 2020-EP1980-000ZZ-2020-EPP8084027-N0 / Iscrivimi in questo corso / Opzioni | di iscri | zione |              |    |
|                                                                                                    |          |       |              |    |
| Opzioni di iscrizione                                                                                                    |          |       |              |    |
| © EPP8084027 - HUMAN RIGHTS PRACTICE 2020-2021 ♥                                                                                                    |          |       |              |    |
| Docente: Sara Pennicino                                                                                                    |          |       |              |    |
| <ul> <li>Iscrizione spontanea (Student)</li> </ul>                                                                                                  |          |       |              |    |
| Non è necessaria una chiave di iscrizione                                                                                                    |          |       |              |    |
| Iscrivimi                                                                                                    |          |       |              |    |

If a password ("Chiave di iscrizione") was set , you should ask the Professor directly!

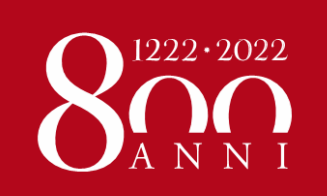

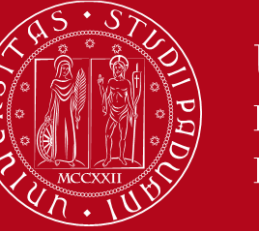

#### HOW TO REGISTER IN EACH COURSE UNIT

You can also access Moodle from the **Department e-learning page**:

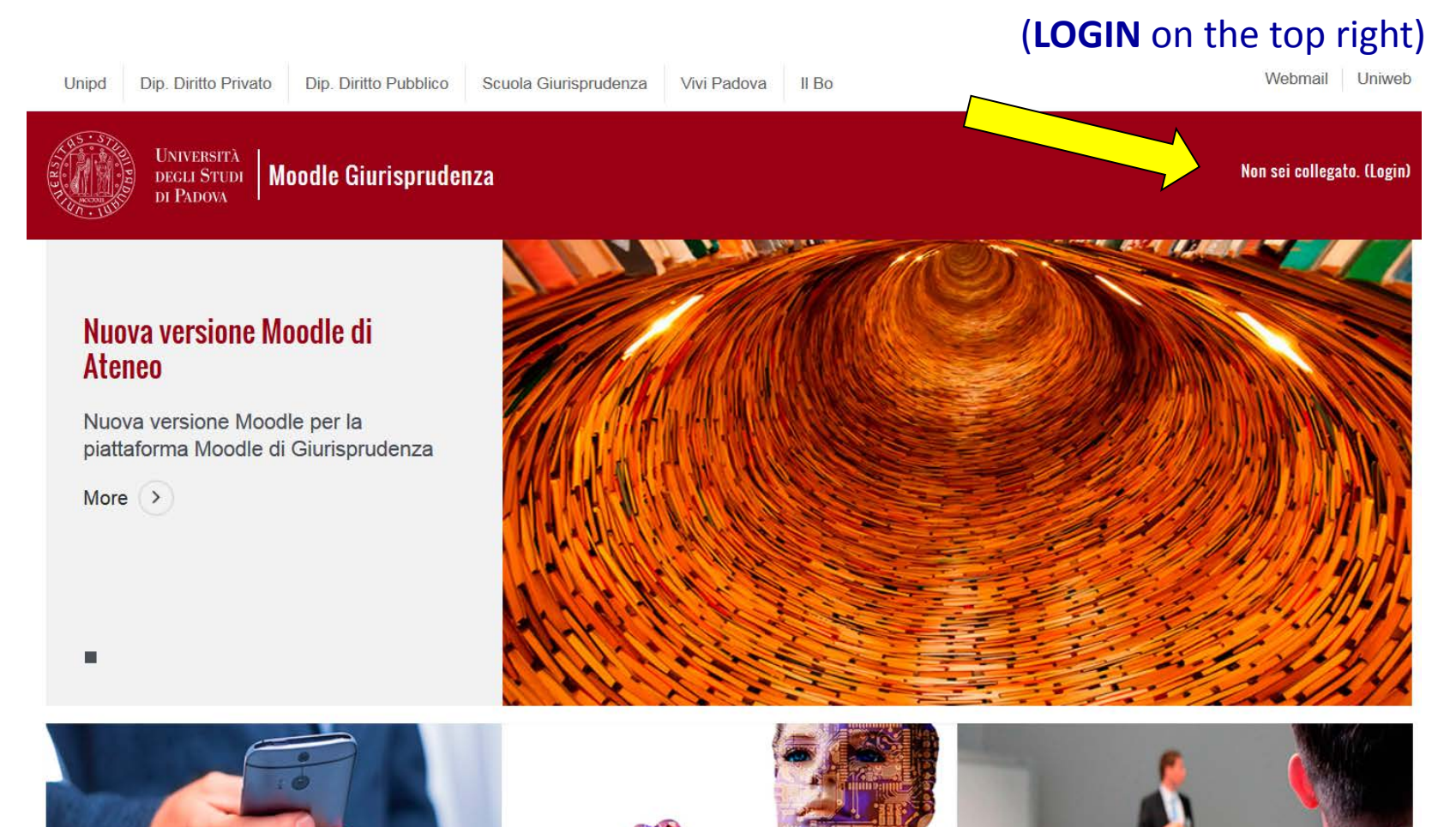

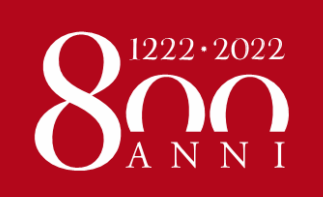

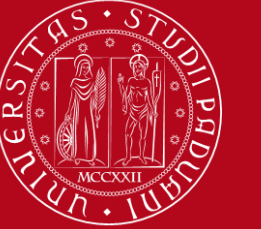

#### HOW TO REGISTER IN EACH COURSE UNIT

# If you do so, from the Homepage (scroll down) you can **browse** through the list of degree courses and the respective course units:

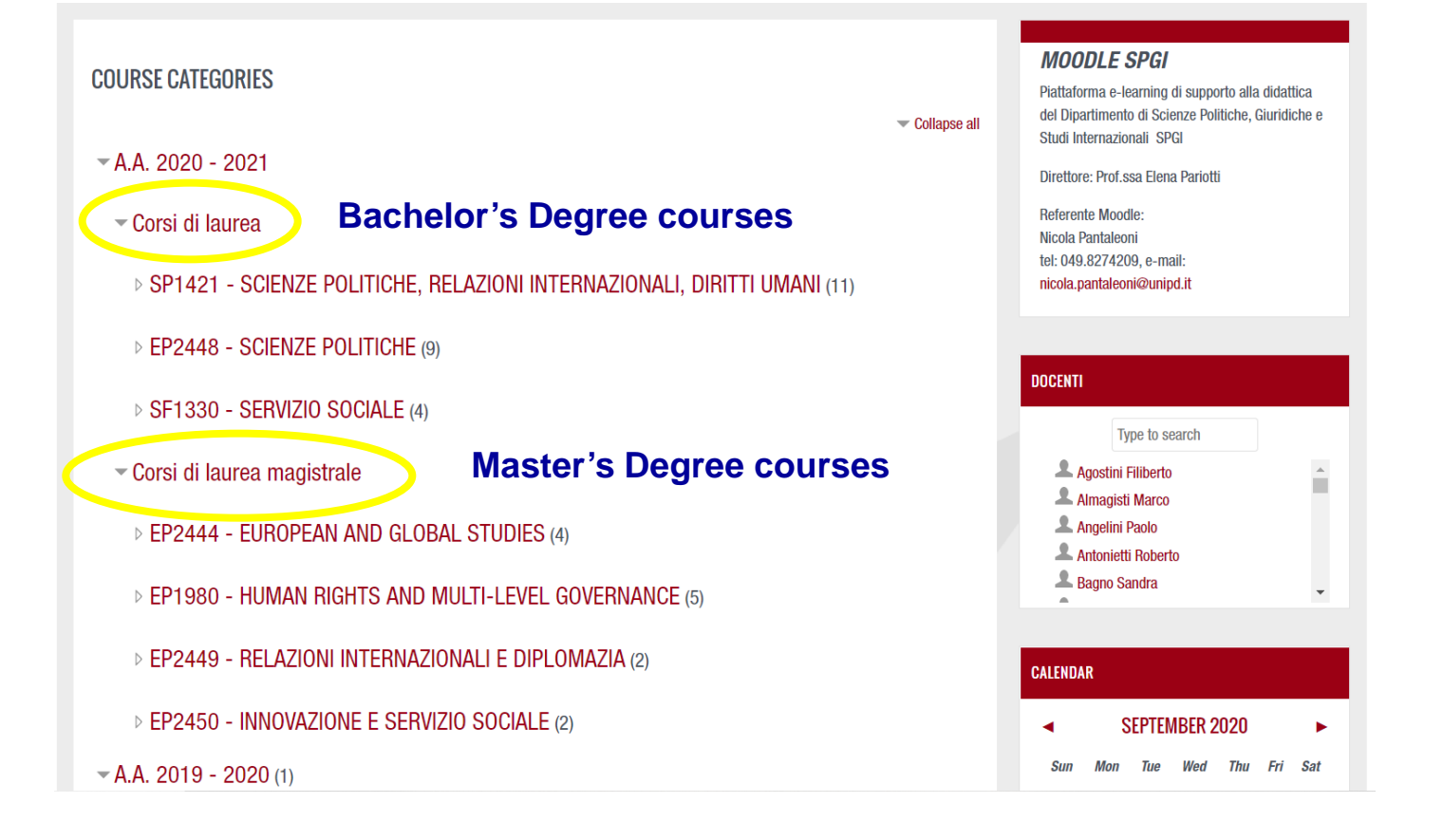

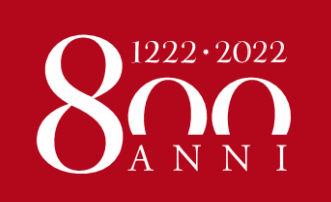

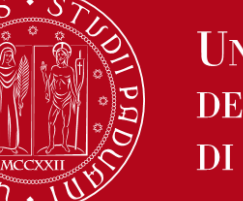

HOW TO REGISTER IN EACH COURSE UNIT

### The **list of all e-learning platforms** is available here:

## https://www.unipd.it/en/elearning

But we recommend that you access from the course catalogue, because it's easier!

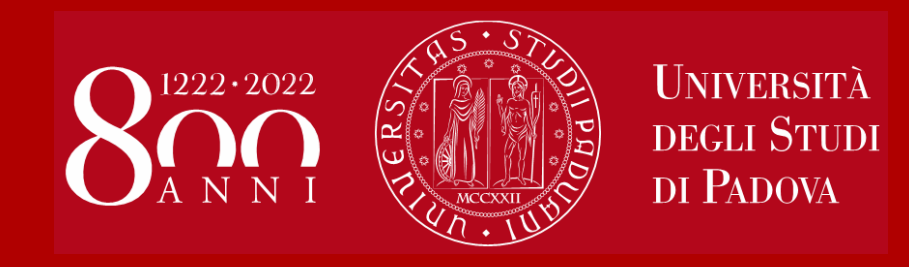

# Course Catalogue Restrictions and Learning Agreement

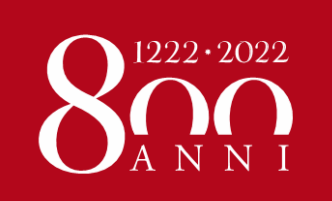

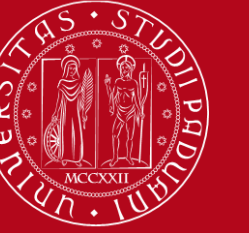

# **COURSE CATALOGUE**

In Italian: https://didattica.unipd.it/off/2020

In English: https://en.didattica.unipd.it/off/2020

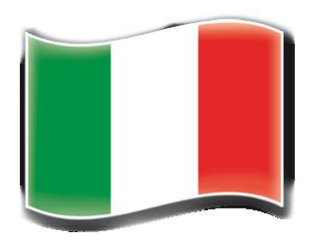

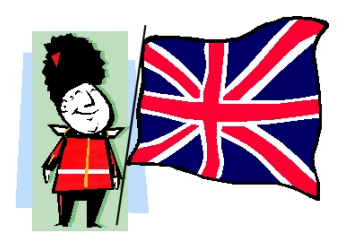

Academic offer in English: https://en.didattica.unipd.it/catalogues

The guide "*How to choose courses at Unipd*" is available on our website at this link ("Learning Agreement changes" section):

https://www.unipd.it/en/exchange-students/erasmus-studies-incoming/duringyour-stay-erasmus-studies

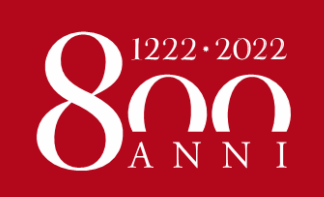

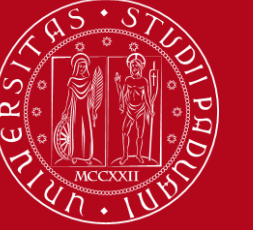

# **TIPS ON THE COURSE CATALOGUE**

We suggest that you consider the **"Course units** available in A.Y. 2020/21" section (left bottom box) to display the complete list of course units on offer (held both in Italian or in **English**) available per School

Università degli Studi di Padova

Educational offer

Home

| ✓ Educational offer                                                                                                    |                                              |
|----------------------------------------------------------------------------------------------------|----------------------------------------------|
|                                                                                                    | Select your enrollment Academic Year:        |
| Here you can find the information about all the course units of the degree courses offered by the<br>University of Padova.                                                     | <u>A.Y. 2020/21</u>                          |
| For each course unit you will find all available details such as the educational aims, the syllabuses<br>and the lecturers' names.                                             | A.Y. 2019/20<br>A.Y. 2018/19<br>A.Y. 2017/18 |
| Please select your enrollment academic year up here on the right, then choose the type of degree course, the School and the degree course in order to get all the information. | A.Y. 2016/17<br>A.Y. 2015/16<br>A.Y. 2014/15 |
| Download "Prospetto dell'offerta formativa" (official overview of educational offer) A.Y. 2020/21.                                                                             | A.Y. 2013/14<br>A.Y. 2012/13<br>A.Y. 2011/12 |

| Course units available in A.Y. 2020/21                                                               | Course units in other languages A.Y. 2020/21              |
|----------------------------------------------------------------------------------------------------|-----------------------------------------------------------|
| School of Agricultural Sciences and Veterinary Medicine<br>School of Economics and Political Science | Catalogues of course units held in English                |
| Law School                                                                                           | School of Agricultural Sciences and Veterinary Medicine   |
| School of Engineering                                                                                | School of Economics and Political Science                 |
| School of Medicine                                                                                   | Law School of Engineering                                 |
| School of Science                                                                                    | School of Medicine                                        |
| School of Human and Social Sciences and Cultural Heritage                                            | School of Psychology                                      |
|                                                                                                    | School of Science                                         |
|                                                                                                    | School of Human and Social Sciences and Cultural Heritage |
|                                                                                                    |                                                           |

Università degli Studi di Padova, via 8 febbraio 2, 35122 Padova / P.IVA 00742430283 - Informazioni sull'uso dei cookie

Unipd.it

Contacts

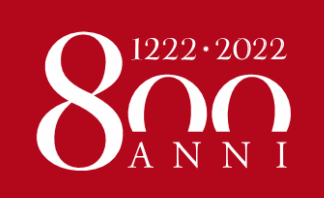

You click on

"Current A.Y.

20XX/XX" to

display relevant

information

related to the

specific course

unit you wish to

attend

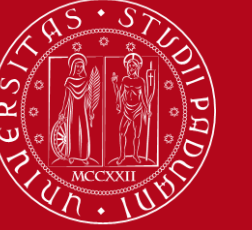

Università degli Studi di Padova

# **TIPS ON THE COURSE CATALOGUE**

Università degli Studi di Padova

Educational offer

Home

Course units available in A.Y. 2020/21 Law School

| 🔻 Ava                           | ilable Cours        | e units                               |      |
|---------------------------------|---------------------|---------------------------------------|------|
| Degree<br>course<br>code<br>(?) | Course unit<br>code | Course unit name                      | Cred |
| GI0270                          | GI01103669          | ADMINISTRATIVE CASE LAW AND PROCEDURE | 9    |
| GI0270                          | GI01103669          | ADMINISTRATIVE CASE LAW AND PROCEDURE | 9    |
| GI0269                          | GIL1001890          | ADMINISTRATIVE LAW                    | 6    |
| GI0270                          | GI05101905          | ADMINISTRATIVE LAW                    | 9    |

Unipd.it Contacts

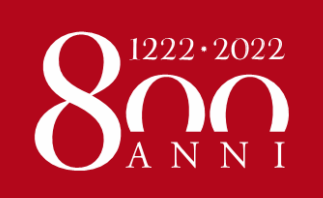

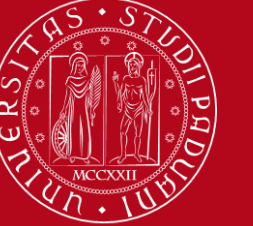

### Information required for your Learning Agreement and your Study Plan on Uniweb available on the Course Catalogue:

- Course Unit code (e.g. Gl01103669)
- Course Unit exact name
- Degree Course to which it belongs
- Number of credits
- Department of reference
- **Period**: when the course unit is offered (First Semester, Second Semester or Annual)
- Language of instruction
- **Branch**: the campus where the course unit is offered (some course units are only offered at Treviso or Rovigo, even though you are allowed to attend them)
- Lecturers: click here and information about the Teacher in charge will show up (contacts details and receiving hours as well)

| UNIVERSITA DEGLI STUD                                                                                                    | I DI PADOVA                                                                                                    | Unipd.it                                                                                                    | Contacts IT EN             | Webmail Uniweb                                                                                                    |
|----------------------------------------------------------------------------------------------------|----------------------------------------------------------------------------------------------------|----------------------------------------------------------------------------------------------------|----------------------------|----------------------------------------------------------------------------------------------------|
| Educational offer                                                                                                    | Search                                                                                                    |                                                                                                    |                            |                                                                                                    |
| Home > 2015 > Single cycle degree cours<br>AW AND PROCEDURE                                                                                                    | es > Law School > LA                                                                                                    | AW AND JURISPRUDENCE (Ord. 2014) > GEI                                                                                                    | NERICO - SEDE DI PADOVA >  | ADMINISTRATIVE CASE                                                                                                    |
| <u>First cycle</u><br><u>degree courses</u>                                                                                                    |                                                                                                    | Second cycle<br>degree courses                                                                                                    | <u>Singl</u><br>degree     | e cycle<br>courses                                                                                                    |
| Law School                                                                                                    | I                                                                                                    |                                                                                                    | -                          |                                                                                                    |
|                                                                                                    |                                                                                                    |                                                                                                    |                            |                                                                                                    |
| UIUII03009. A.A. 2019/20                                                                                                    |                                                                                                    |                                                                                                    |                            |                                                                                                    |
| Information concerning the student                                                                                                    | s who enrolled in A.                                                                                                    | Y. 2015/16                                                                                                    |                            |                                                                                                    |
| Information concerning the student<br>Information on the course u<br>Degree course                                                                                                    | s who enrolled in A.<br>nit<br>5 years single cycle<br>LAW AND JURISPPU<br>G10270, Degree cou                                                                                                    | <b>Y. 2015/16</b><br>degree in<br><u>DENCE (Ord. 2014)</u><br>rise structure A.Y. 2014/15, A.Y. 2019/2                                                                                     | 0                          |                                                                                                    |
| Information concerning the student<br>Information on the course u<br>Degree course<br>Degree course track                                                                                                    | s who enrolled in A<br>nit<br>5 years single cycle<br>LAW AND JURISPRU<br>G10270, Degree cou<br>GENERICO - SEDE D                                                                                                    | Y. 2015/16<br>degree in<br><u>DENCE (Ord. 2014)</u><br>rise structure A.Y. 2014/15, A.Y. 2019/2<br><u>DI PADOVA [999PD]</u>                                                                | 0                          |                                                                                                    |
| Information concerning the student<br>Information on the course u<br>Degree course<br>Degree course track<br>Number of ECTS credits allocated                                                                                                    | s who enrolled in A.<br>nit<br>5 years single cycle<br>LAW AND JURISPRU<br>GI0270, Degree cou<br><u>GENERICO - SEDE D</u><br>9.0                                                                                                 | <b>Y. 2015/16</b><br>degree in<br><u>DENCE (Ord. 2014)</u><br>irse structure A.Y. 2014/15, A.Y. 2019/2<br><u>DI PADOVA [999PD]</u>                                                         | 0                          |                                                                                                    |
| Information concerning the student<br>Information on the course u<br>Degree course<br>Degree course track<br>Number of ECTS credits allocated<br>Type of assessment                                                                                                    | s who enrolled in A<br>nit<br>5 years single cycle<br>LAW AND JURISPRU<br>GI0270, Degree cou<br><u>GENERICO - SEDE D</u><br>9.0<br>Mark                                                                                          | <b>Y. 2015/16</b><br>degree in<br><u>DENCE (Ord. 2014)</u><br>irse structure A.Y. 2014/15, A.Y. 2019/2<br><u>DI PADOVA [999PD]</u>                                                         | 0                          |                                                                                                    |
| Information concerning the student<br>Information on the course u<br>Degree course<br>Degree course track<br>Number of ECTS credits allocated<br>Type of assessment<br>Course unit English denomination                                                                                           | s who enrolled in A<br>nit<br>5 years single cycle<br>LAW AND JURISPRU<br>GIO270, Degree cou<br><u>GENERICO - SEDE D</u><br>9.0<br>Mark<br>ADMINISTRATIVE C                                                                      | V. 2015/16<br>degree in<br><u>DENCE (Ord. 2014)</u><br>irse structure A.Y. 2014/15, A.Y. 2019/2<br>DI PADOVA [999PD]<br>ASE LAW AND PROCEDURE                                              | 0                          |                                                                                                    |
| Information concerning the student<br>Information on the course u<br>Degree course<br>Degree course track<br>Number of ECTS credits allocated<br>Type of assessment<br>Course unit English denomination<br>Department of reference                                                                | s who enrolled in A.<br>nit<br>5 years single cycle<br>LAW AND JURISPRU<br>GIO270, Degree cou<br><u>GENERICO - SEDE D</u><br>9.0<br>Mark<br>ADMINISTRATIVE C.<br><u>Department of Public</u>                                     | V. 2015/16<br>degree in<br><u>DENCE (Ord. 2014)</u><br>Irse structure A.Y. 2014/15, A.Y. 2019/2<br><u>DI PADOVA [999PD]</u><br>ASE LAW AND PROCEDURE<br>c, International and Community Law | 0                          | Dring this page                                                                                                    |
| Information concerning the student<br>Information on the course u<br>Degree course<br>Degree course track<br>Number of ECTS credits allocated<br>Type of assessment<br>Course unit English denomination<br>Department of reference<br>Mandatory attendance                                        | s who enrolled in A.<br>nit<br>5 years single cycle<br>LAW AND JURISPRU<br>GI0270, Degree cou<br><u>GENERICO - SEDE E</u><br>9.0<br>Mark<br>ADMINISTRATIVE C.<br><u>Department of Public</u><br>No                               | V. 2015/16<br>degree in<br><u>DENCE (Ord. 2014)</u><br>Irse structure A.Y. 2014/15, A.Y. 2019/2<br><u>DI PADOVA [999PD]</u><br>ASE LAW AND PROCEDURE<br>c, International and Community Law | 0                          | Dring this page<br>with you                                                                                                    |
| Information concerning the student<br>- Information on the course u<br>Degree course<br>Degree course track<br>Number of ECTS credits allocated<br>Type of assessment<br>Course unit English denomination<br>Department of reference<br>Mandatory attendance<br>Language of instruction<br>Branch | s who enrolled in A<br>nit<br>5 years single cycle<br>Law AND JURISPRU<br>GI0270, Degree cou<br><u>GENERICO - SEDE E</u><br>9.0<br>Mark<br>ADMINISTRATIVE C.<br>Department of Publin<br>No<br>Italian<br>PanDuka                 | V. 2015/16<br>degree in<br><u>DENCE (Ord. 2014)</u><br>irse structure A.Y. 2014/15, A.Y. 2019/2<br><u>DI PADOVA [999PD]</u><br>ASE LAW AND PROCEDURE<br>c, International and Community Law | 0                          | Dring this page<br>with you                                                                                                    |
| Information concerning the student  Information on the course U Degree course Degree course track Number of ECTS credits allocated Type of assessment Course unit English denomination Department of reference Mandatory attendance Language of instruction Branch Single Course unit             | s who enrolled in A<br>nit<br>5 years single cycle<br>LAW AND JURISPRU<br>GI0270, Degree cou<br>GENERICO - SEDE D<br>9.0<br>Mark<br>A DMINISTRATIVE C.<br>Department of Public<br>No<br>Italian<br>PADOVA<br>The Course unit con | V. 2015/16<br>degree in<br>DENCE (Ord. 2014)<br>Irse structure A.Y. 2014/15, A.Y. 2019/2<br>DI PADOVA [999PD]<br>ASE LAW AND PROCEDURE<br>c. International and Community Law               | 0<br>nurse unit attendance | Direction of the second second |

• Syllabus

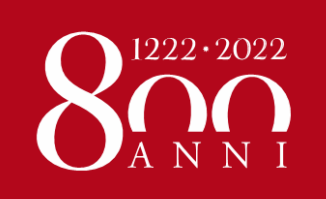

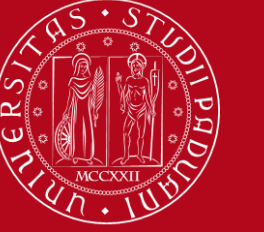

#### **TEACHING MODALITY**

In the course unit's page in the <u>course catalogue</u>, you also find:

- 1) the direct link to the timetable
- 2) the direct link to the Moodle page
- 3) the **teaching modality**:

online or blended (in classroom and online) - see image below

| ✓ Syllabus                                                                                                    |                                                                                                    |  |  |  |  |  |  |
|----------------------------------------------------------------------------------------------------|----------------------------------------------------------------------------------------------------|--|--|--|--|--|--|
| WARNING: The teaching mode<br>The teaching mode of this parti-<br>(face-to-face classes will also b<br>For more information please ch |                                                                                                    |  |  |  |  |  |  |
| Target skills and knowledge:                                                                                                    | Target skills and knowledge:         The course is professionally oriented and designed to provide participants with: |  |  |  |  |  |  |
|                                                                                                    | a) the foundational knowledge,                                                                                        |  |  |  |  |  |  |
|                                                                                                    | b) critical perspectives                                                                                              |  |  |  |  |  |  |
|                                                                                                    | c) practical skills                                                                                                   |  |  |  |  |  |  |
|                                                                                                    |                                                                                                    |  |  |  |  |  |  |
|                                                                                                    | By attending this course, students will:                                                                              |  |  |  |  |  |  |
|                                                                                                    | a) familiarize with general principles common to the different types of human rights practice                         |  |  |  |  |  |  |

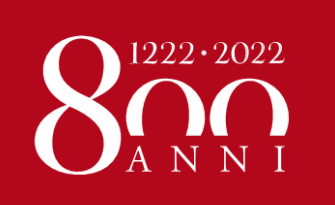

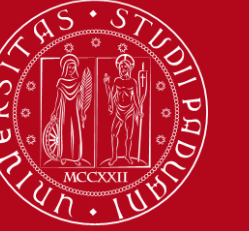

# RESTRICTIONS

As a general rule you can attend course units in any other Department, as long as your LA is approved, BUT you must make sure there are NO restrictions.

### 1. School of Law: "DDP-P" course units

They are NOT available for exchange students: these are special and reduced modules only for double degree students.

| GI0270 | GIP7082323   | DIRITTO AMMINISTRATIVD (DDP-P)<br>Info e programma immatricolati A.A. 2015/16<br>Attuale A.A. 2017/18 | 9 | Secondo<br>semestre | ITA | <u>ALESSANDRO</u><br><u>CALEGARI</u> |
|--------|--------------|----------------------------------------------------------------------------------------------------|---|---------------------|-----|--------------------------------------|
| 010000 | 0.11.4004000 |                                                                                                    |   | Secondo             |     | CRISTIANA                            |

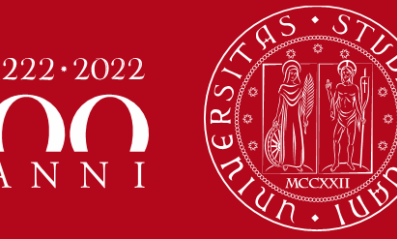

# RESTRICTIONS

2. SPGI Department: Bachelor students CANNOT choose course units from the Master's degree programme in "Human Rights and Multi level Governance". They can choose course units from OTHER Master's degree programmes: in this case, they should check the prerequisites in the syllabus of each course unit.

You can attend bachelor courses held in Italian and take the exam in English! A list of them can be dowloaded here: <u>https://www.spgi.unipd.it/incoming-students</u>

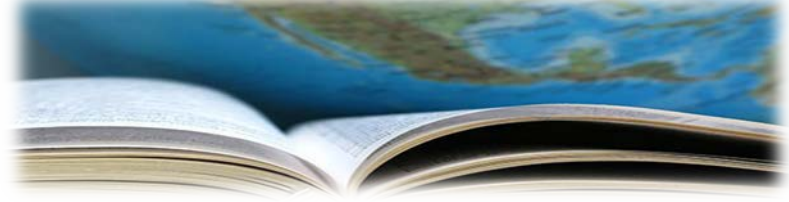

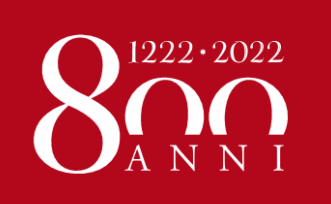

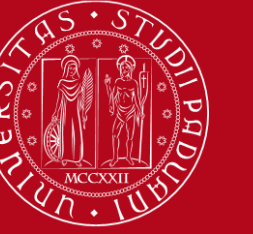

# RESTRICTIONS

#### 3. GENERAL RULE which applies to all Schools: *«Corsi Integrati»*: They are course units composed of two or more

modules

It is compulsory to sit the exam and successfully pass all the modules otherwise they will not appear in your final transcript of records. You CANNOT choose only one module.

| Insegnamento<br>MANAGEMENT DELLE RETI (<br>EPP4068100, A.A. 2016/17 | DI GOVER ANCE (C.I.)                                                                               |                  |  |  |  |  |  |  |
|---------------------------------------------------------------------|----------------------------------------------------------------------------------------------------|------------------|--|--|--|--|--|--|
| <ul> <li>Principali informazioni s</li> </ul>                       | ull'insegnamento                                                                                   |                  |  |  |  |  |  |  |
| Corso di studio                                                     | Corso di laurea magistrale in<br><u>STUDI EUROPEI</u><br>SP1866, ordinamento 2013/14, A.A. 2016/17 |                  |  |  |  |  |  |  |
| Curriculum                                                          | POLITICHE DELL'UNIONE EUROPEA [002PD]                                                              | 34. M. 47. 42    |  |  |  |  |  |  |
| Crediti formativi                                                   |                                                                                                    |                  |  |  |  |  |  |  |
| Denominazione inglese                                               | MANAGEMENT OF NETWORK GOVERNANCE                                                                   | 3944 - 566       |  |  |  |  |  |  |
| Dipartimento di riferiment                                          | to Dipartimento di Scienze Politiche, Giuridiche e Studi Internazionali                            |                  |  |  |  |  |  |  |
| Obbligo di frequenza                                                | No                                                                                                 |                  |  |  |  |  |  |  |
| Lingua di erogazione                                                | ITALIANO                                                                                           |                  |  |  |  |  |  |  |
| Sede                                                                | PADOVA                                                                                             |                  |  |  |  |  |  |  |
| Docenti     Responsabile                                            | PATRIZIA MESSINA patrizia.messina@unipd.it                                                         | SPS/04           |  |  |  |  |  |  |
| ✓ Moduli che appartengon                                            | o al cor                                                                                           |                  |  |  |  |  |  |  |
| Codice                                                              | Insegnamento                                                                                       | Responsabile     |  |  |  |  |  |  |
| EPP4068101                                                          | ANALISI ORGANIZZATIVA (MOD. B)                                                                     | MAURO SALVATO    |  |  |  |  |  |  |
| EPP4068102                                                          | POLITICHE DELL'UNIONE EUROPEA PER LO SVILUPPO LOCALE (MOD. A)                                      | PATRIZIA MESSINA |  |  |  |  |  |  |
|                                                                     |                                                                                                    |                  |  |  |  |  |  |  |

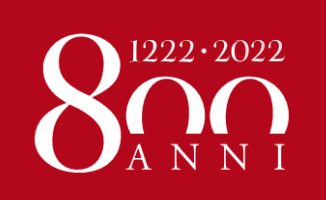

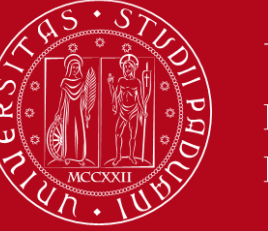

# How to get in contact with a teacher...

#### http://www.didattica.unipd.it/

•Write the teacher's surname in the website's search engine

•Click on the teacher's name which appears next to the course title

•Visit the teacher's page where you will find all their contact information and their office hours

# How to write/talk to a teacher...

#### The relation between teachers and students is pretty formal in Italy

Please remember to use the courtesy form (**LEI**) if you are speaking or writing in Italian

**e.g.** *"Buongiorno professoressa Bianchi, sono uno studente Erasmus di Coimbra, posso chiederLe un'informazione?"* 

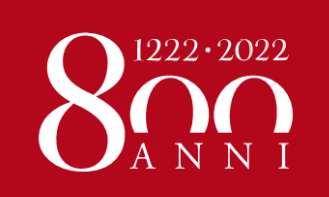

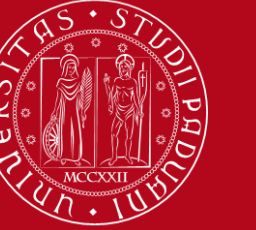

# LEARNING AGREEMENT during the mobility

- We recommend that you change your LA within 30/40 days from the beginning of the Semester however UNIPD does not set a specific deadline (you should also check your Home University rules) so …
- ... take your time in changing your LA and send it only once you are sure about the activities you wish to carry out
- If your Home University does not require a specific form, download the Standard European form from our website

https://www.unipd.it/en/exchange-students/erasmus-studies-incoming/during-your-stay-erasmus-studies

- Send by email your LA (signed by you) to your Erasmus officer (Anna for SPGI students and Giulia for Law students).
- Once signed by the Academic Coordinator, it will be sent back to your email address.
  - > Pay close attention to any **comments** we might add to the LA!

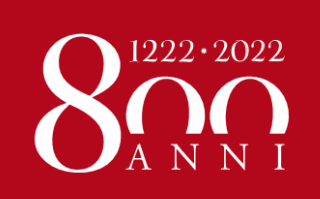

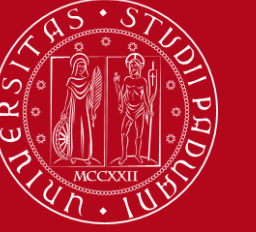

# LEARNING AGREEMENT during the mobility

Make sure to fill in the right template (LA <u>during the mobility, NOT another before</u> <u>the mobility</u>)

- Remember to write your name on the top right
  - Please also specify the code of each course unit
    - Remember to sign the LA

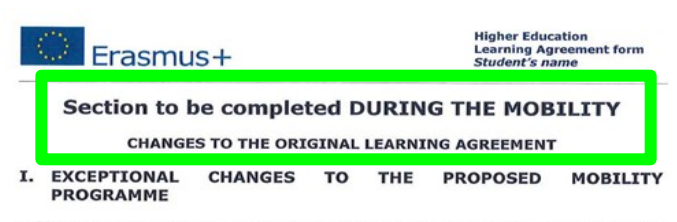

Table C: Exceptional changes to study programme abroad or additional components in case of extension of stay abroad

| Component<br>code (if any)<br>at the<br>receiving<br>institution | Component<br>title (as<br>indicated in<br>the course<br>catalogue) at<br>the receiving<br>institution | Deleted<br>component | Added<br>component | Reason<br>for<br>change | Number of ECTS<br>credits to be<br>awarded by the<br>receiving<br>institution upon<br>successful<br>completion of the<br>component |
|------------------------------------------------------------------|----------------------------------------------------------------------------------------------------|----------------------|--------------------|-------------------------|----------------------------------------------------------------------------------------------------|
|                                                                  |                                                                                                    |                      |                    |                         |                                                                                                    |
|                                                                  |                                                                                                    |                      |                    |                         |                                                                                                    |
|                                                                  |                                                                                                    |                      |                    |                         |                                                                                                    |
|                                                                  |                                                                                                    |                      |                    |                         |                                                                                                    |
|                                                                  |                                                                                                    |                      |                    |                         |                                                                                                    |
|                                                                  |                                                                                                    |                      | 1                  |                         | Total:                                                                                                    |

Table D: Revised group of educational components in the student's degree that will be replaced at sending institution"

| Component<br>code (if any)<br>at the<br>receiving<br>institution | Component title (as indicated in the<br>course catalogue) at the sending<br>institution | Deleted<br>compon<br>ent | Added<br>compon<br>ent | Reas<br>on<br>for<br>chan<br>ge | Number<br>of ECTS<br>credits |
|------------------------------------------------------------------|-----------------------------------------------------------------------------------------|--------------------------|------------------------|---------------------------------|------------------------------|
|                                                                  |                                                                                         |                          |                        |                                 |                              |
|                                                                  |                                                                                         |                          |                        |                                 |                              |
|                                                                  |                                                                                         |                          |                        |                                 | Total:                       |

The student, the sending and the receiving institutions confirm that they approve the proposed amendments to the mobility programme.

Approval by e-mail or signature of the student and of the sending and receiving institution responsible persons.

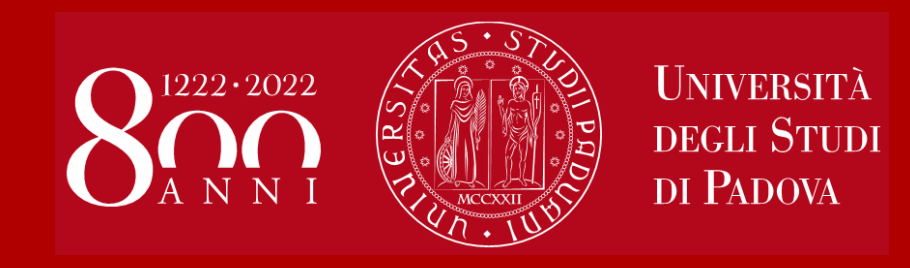

# Academic calendar, timetable and class attendance

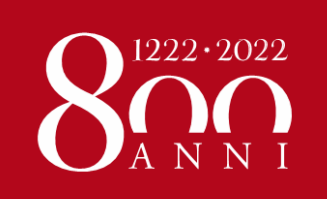

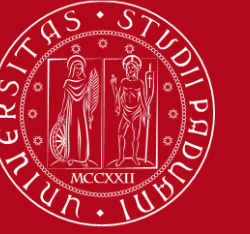

# **ACADEMIC CALENDAR**

https://www.unipd.it/en/key-academic-dates

#### First Semester (semester system)

Classes: 28th September 2020 to 16th January 2021

**Exam session**: between 18th January and 27th February 2021

The University is closed on the <u>Italian</u> <u>Public holidays</u> and

classes are suspended during Christmas holidays (23<sup>rd</sup> December 2020 to 6<sup>th</sup> January 2021)

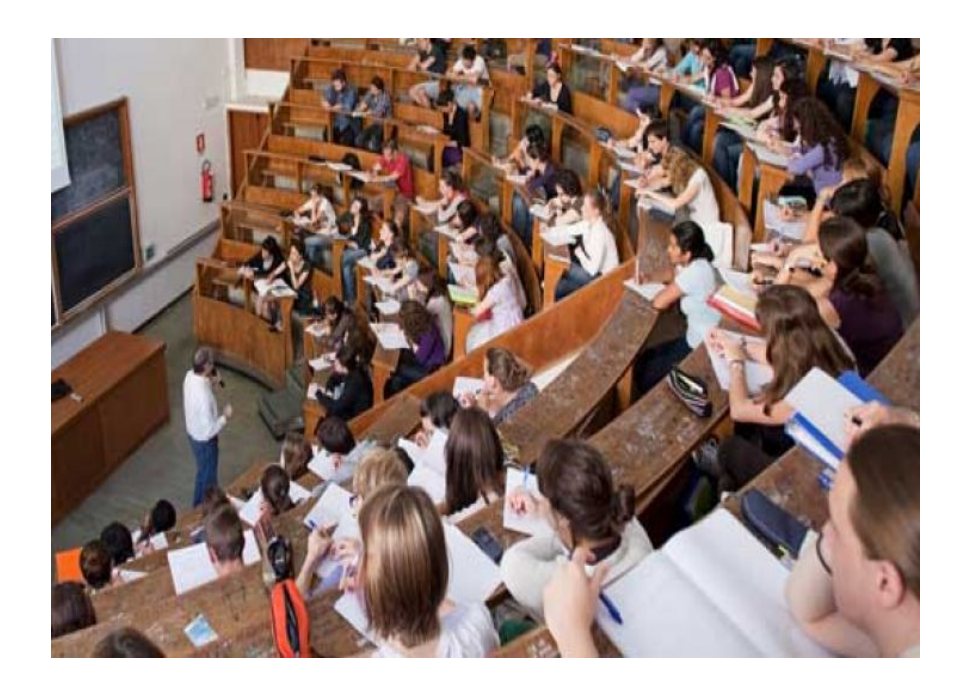

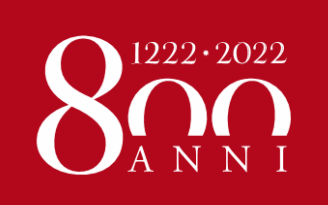

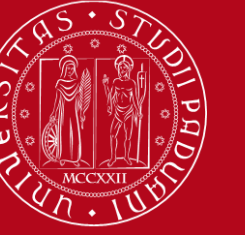

# TIMETABLE

### https://gestionedidattica.unipd.it/Aule/Orario/

| UNIVERSITÀ<br>DEGLI STUDI<br>DI PADOVA |                          |
|----------------------------------------|--------------------------|
| Home page                              | italiano english español |

Welcome to the student's Web Agenda of the University of Padova

| • By degree<br>• By teacher<br>• By course | • By degree<br>• By teacher<br>• By course | Rooms occupation |
|--------------------------------------------|--------------------------------------------|------------------|
| ° ─── Bookings<br>° ───                    |                                            |                  |

You can get more information about events (maps, professor contact information, event list, etc)

# Platform available in **Italian**, **English** and **Spanish**

You can **search** the timetable of the teaching activity you are interested in **by degree**, **by teacher** or **by course unit** 

You can add all the course units you wish to attend to have a **complete and customised overview of your timetable** 

Make sure to select the course unit belonging to the correct degree course!

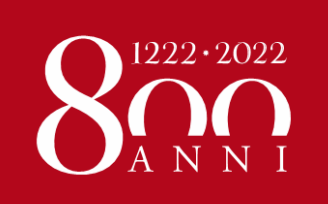

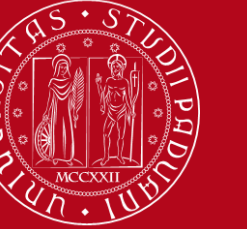

# TIMETABLE

## WARNING

You should search for the official name of the course unit, NOT its English translation.

Check the **language of instruction** to know whether the official name of the course unit is in Italian or in English.

| CASE 1: Administrative Law<br>The official name is in Italian as the<br>language of instruction is Italian,<br>therefore you have to search " <i>Diritto</i><br><i>Amministrativo</i> " |                               |                                                              |      |                                        | CASE 2: Chi<br>The official<br>English as the<br>instruction | ldren's Rights<br>name is in<br>e language of<br>is English                                                                                 |      |
|----------------------------------------------------------------------------------------------------|-------------------------------|--------------------------------------------------------------|------|----------------------------------------|--------------------------------------------------------------|----------------------------------------------------------------------------------------------------|------|
| Search                                                                                                    | your timetable by co          | urse                                                         |      | E Search                               | your timetable by co                                         | ourse                                                                                                    |      |
| By degree<br>By teacher<br>• By course                                                                                                    | Academic year:<br>2019/2020 v | Teaching activity:<br>ADMINISTRATIVE LAW<br>No results found | View | By degree<br>By teacher<br>• By course | Academic year:<br>2019/2020 *                                | Teaching activity:<br>CHILDREN'S RIGHTS<br>CHILDREN'S RIGHTS -<br>Cds: HUMAN RIGHTS<br>AND MULTI-LEVEL<br>GOVERNANCE (Laurea<br>Magistrale) | View |

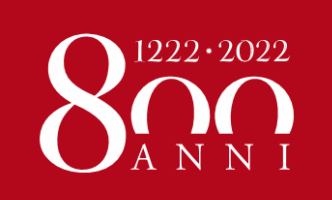

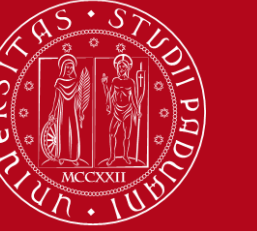

# We remind you that this semester:

For each course unit, one of the following teaching modalities will be adopted:

- 1. **Dual teaching**: the course is offered simultaneously in class and online.
- 2. **Blended teaching**: part of the course if offered exclusively online, part is offered both in class and online.
- 3. In presence teaching: the activity (lab, trainings, field trips) is offered in presence only. Students who cannot physically attend the activity will be provided with online materials to acquire the relevant competencies.
- 4. **Online teaching**: the course is offered exclusively online.

The information about the teaching modality of each course unit is in the course catalogue (<u>https://en.didattica.unipd.it/</u>).

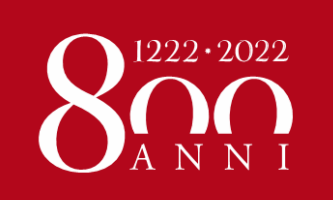

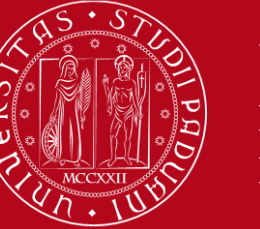

#### NOTIFICATION OF IN CLASSROOM ATTENDANCE

## Downoald the mandatory app «OrariUnipd»:

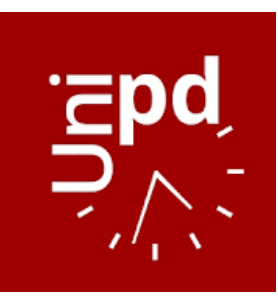

https://play.google.com/store/apps/details?id=it.easystaff.unipd https://apps.apple.com/it/app/orariunipd/id1436137050

#### You should set your **personal timetable** and you **must use it** to **notify your presence and reserve your place** in the classroom! You can also book your place in the **study rooms**. **YOU TUDE** Watch the app presentation on YouTube

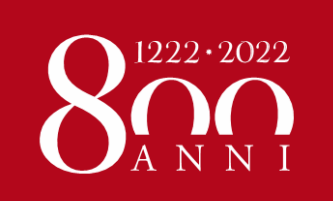

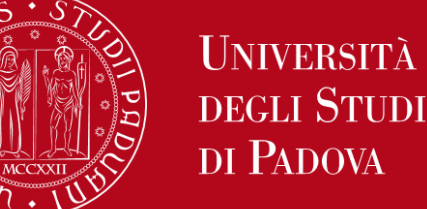

# How to attend lessons in class @GIURI:

https://www.giurisprudenza.unipd.it/turni-la-partecipazione-presenza-alle-lezioni

- Download SHIFTS FOR ATTENDANCE IN PRESENCE for courses held in presence only!
- Please note that shifts @Giuri are defined for the first three weeks – updates soon
  - Shifts are organized according to:
    - The initial letter of your **surname**
  - the degree course of each course unit
  - The year in which the each course unit is taught

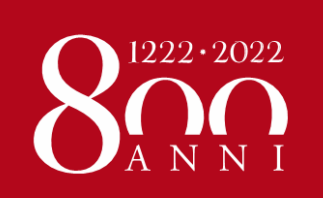

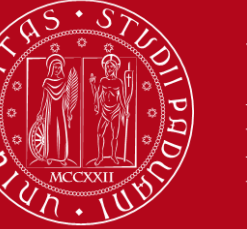

#### TURNI PER LA PRESENZA A LEZIONI NEL 1° SEMESTRE A.A. 2020/2021

LA PARTECIPAZIONE IN PRESENZA E' OFFERTA AI SOLI STUDENTI REGOLARI E SOLO PER IL RELATIVO ANNO DI CORSO

#### Attenzione!

Le ripartizioni del 1º anno sono state effettuate sulla base di una stima

preimmatricolazioni e potrebbero pertanto essere soggetto a modifiche.

#### PADOVA

#### CLM in GIURISPRUDENZA (GI0270) sede di Padova

| anno di<br>corso | tumo | da<br>(iniziale<br>cognome) | a (iniziale<br>cognome) | Calendario delle prime tre settimane                                         |
|------------------|------|-----------------------------|-------------------------|------------------------------------------------------------------------------|
| 1* (A/K)         | 1°   | A                           | D                       | Lu 28 settembre; Me 30 settembre; Ma 6 ottobre; Lu 12 ottobre; Me 14 ottobre |
|                  | 2°   | E                           | K                       | Ma 29 settembre; Lu 5 ottobre; Me 7 ottobre; Ma 13 ottobre                   |
| 1° (L/Z)         | 1°   | L                           | Q                       | Lu 28 settembre; Me 30 settembre; Ma 6 ottobre                               |
|                  | 2°   | R                           | Z                       | Ma 29 settembre; Lu 5 ottobre; Me 7 ottobre                                  |
| 2°               | 1°   | A                           | Cul                     | Lu 28 settembre; Ma 6 ottobre; Me 14 ottobre                                 |
|                  | 2°   | Daf                         | lul                     | Ma 29 settembre; Me 7 ottobre;                                               |
|                  | 3°   | Juc                         | Poz                     | Me 30 settembre; Lu 12 ottobre;                                              |
|                  | 4°   | Ram                         | Zud                     | Lu 5 ottobre; Ma 13 ottobre;                                                 |
| 3°               | 1°   | A                           | Bul                     | Lu 28 settembre; Me 7 ottobre;                                               |
|                  | 2°   | Bur                         | Fas                     | Ma 29 settembre; Lu 12 otttobre;                                             |
|                  | 3°   | Fav                         | Marc                    | Me 30 settembre; Ma 13 ottobre;                                              |
|                  | 4°   | Marz                        | Sam                     | Lu 5 ottobre: Me 14 ottobre;                                                 |
|                  | 5°   | Sar                         | Z                       | Ma 6 ottobre;                                                                |
| 4°               | 1°   | A                           | Dal Mas                 | Lu 28 settembre; Ma 6 ottobre; Me 14 ottobre                                 |
|                  | 2°   | Dal San                     | Llak                    | Ma 29 settembre; Me 7 ottobre;                                               |
|                  | 3°   | Lom                         | Rag                     | Me 30 settembre; Lu 12 ottobre;                                              |
|                  | 4°   | Ram                         | Z                       | Lu 5 ottobre; Ma 13 ottobre;                                                 |
| 5°               | 1°   | A                           | Col                     | Lu 28 settembre; Ma 6 ottobre; Me 14 ottobre                                 |
|                  | 2°   | Cos                         | Guz                     | Ma 29 settembre; Me 7 ottobre;                                               |
|                  | 3°   | Haj                         | Pier                    | Me 30 settembre; Lu 12 ottobre;                                              |
|                  | 4°   | Piet                        | Z                       | Lu 5 ottobre; Ma 13 ottobre;                                                 |

# = Shifts

Turni

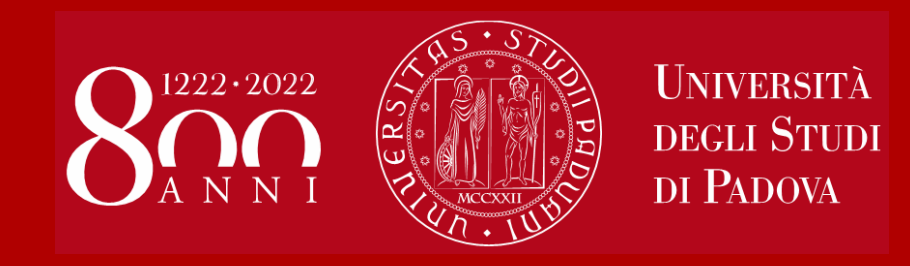

# Class attendance: Reserve your seat @ SPGI

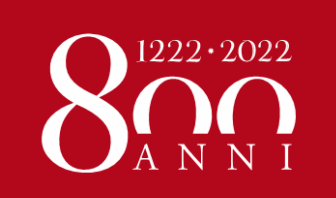

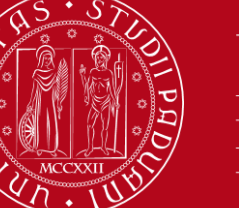

# How to attend lessons in class @ SPGI:

#### For dual, blended and in presence teaching <u>RESERVATION IS MANDATORY</u> for those who want to attend lessons in class

#### How to reserve a seat?

• From Wednsday to Sunday you can reserve a seat for the lessons of the following week through MOODLE platform

•If lessons will be held in the same room and hour you'll be able to reserve your seat submitting only one reservation

•If lessons will be in different rooms you'll have to reserve each lesson

# FIRST COME, FIRST SERVED!

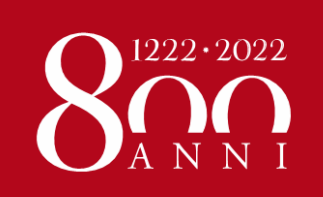

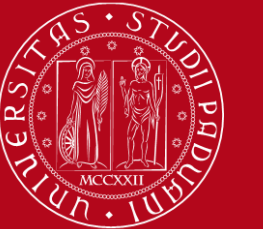

### Mandatory reservation to attend lessons in class @ <u>SPGI</u> – an example

#### PRENOTAZIONE LEZIONI IN AULA

Tutte le lezioni si terranno in:

#### AULA N dalle ore 12:30 alle 14:30

Palazzo Wollemborg, via del santo 26, Padova

Gli studenti intenzionati a partecipare a **\*tutte**\* le lezioni di questo insegnamento per **singola settimana**, devono iscriversi nella relativa lista fino ad esaurimento dei posti a disposizione.

Si ricorda che:

- durante la permanenza nell'edificio e nell'aula è obbligatorio indossare la mascherina e attenersi a tutte le indicazioni di prevenzione anticovid;
- le iscrizioni si apriranno il mercoledì (ore 8:30) e si chiuderanno la domenica (ore 20.30) della settimana precedente il pacchetto lezioni.
- · è fatto obbligo di disiscriversi dalla relativa lista nel caso si sia costretti a rinunciare alla presenza in aula.

21 Prenotazione per la settimana 28/09 - 02/10 solo cognomi dalla A alla L

Date lezioni: 28-29-30 settembre 2020

Apertura prenotazioni: mercoledì 23 settembre ore 8:30

Chiusura prenotazioni: domenica 27 settembre ore 20:30

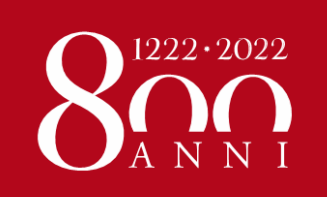

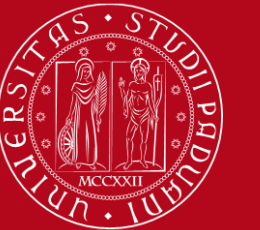

Mandatory reservation to attend lessons in class @ <u>SPGI</u> – an example

#### Prenotazione per la settimana 28/09 - 02/10 solo cognomi dalla A alla L

Date lezioni: 28-29-30 settembre 2020

Apertura prenotazioni: mercoledì 23 settembre ore 8:30 Chiusura prenotazioni: domenica 27 settembre ore 20:30

Place: Aula N, via del Santo 26, Padova

Start date: Monday, 28 September 2020, 12:30 PM

End date: Wednesday, 30 September 2020, 2:30 PM

Reservation start on:Wednesday, 23 September 2020, 8:30 AM Reservation end on:Sunday, 27 September 2020, 8:30 PM Reservations not yet opened

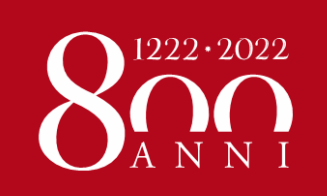

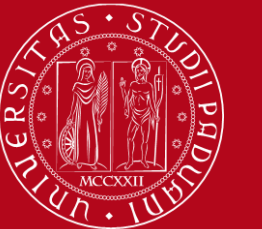

Mandatory reservation to attend lessons in class @ <u>SPGI</u> – an example

#### EPP8084278 - EUROPEAN AND GLOBAL ECONOMY 2020-2021 - PROF. ROBERTO GANAU

📮 Annunci

Pagina dell'offerta Formativa

📔 Pagina dell'offerta Formativa

Introduction to the Course

**ONLINE CLASSES** 

REGISTRATION FOR CLASSROOM LESSONS

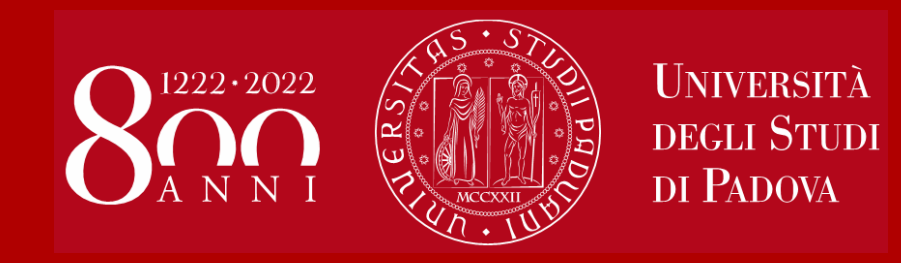

# Study Plan and Exams

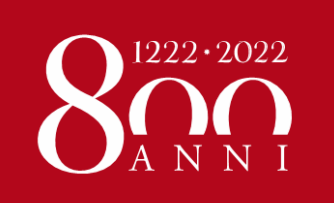

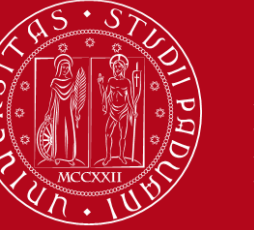

# **STUDY PLAN ON UNIWEB**

This year, due to the Covid-19 emergency, we ask you to "sign up" on Moodle for the course units before the start of the lectures (you have received an email about this).

Anyway, it is compulsory to fill in the on-line study plan before sitting the exams

- Through this procedure you can add the course units to your ONLINE BOOKLET
- The study plan must correspond to your LA! You can change your Study Plan as many times as you need!
- You will be able to sign up for exams and to record the grades only if the course units are already included in your Online Booklet
- For specific instructions please download our <u>GUIDE</u> (Uniweb: how to fill in the Study Plan)
- > and refer to Anna or Giulia for support

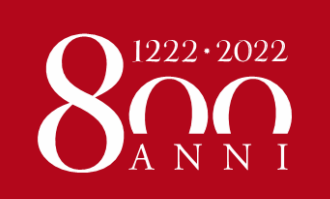

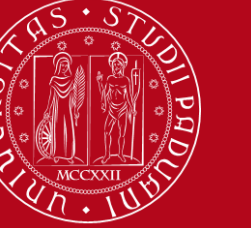

# **EXAMS ON UNIWEB**

#### DO NOT FORGET TO SUBSCRIBE ON UNIWEB!

- You will be able to sign up only for the course units included in your ONLINE BOOKLET on Uniweb
- You can sign up during the "Sign up session" only: usually between 10 and 4 days before the exam (please do not wait until the very last day!)
- It is mandatory to sign up for exams ON UNIWEB even if a professor asks you to sign up on Moodle – in this case you need to register twice
- If you take a "pre-appello" (i.e. the professor allows you to take the exam in advance, outside the official session) you STILL have to sign up on Uniweb for one of the official dates of the exam!
- IT IS FORBIDDEN TO ASK PROFESSORS FOR OTHER "APPELLI" OR DATES, especially if you take course units offered by other SCHOOLS
- For specific instructions please download our <u>GUIDE</u> (Uniweb: how to sign up for exams) and refer to Anna or Giulia for support

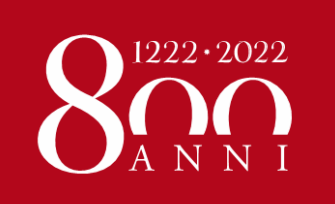

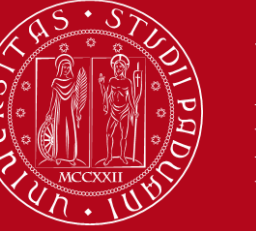

# **GRADES ON UNIWEB**

If you do not sign up for the exam, the professor will not be able to register your grade!

- > The grade will be visible on UNIWEB EXAM RESULTS BOARD
- > A grade between 18 (min) and 30 (max) means you have passed the exam.
- It is possible to reject a grade within 7 days from the publication of the result (for instructions download our <u>GUIDE</u>)
- Check that all your grades have been registered on your ONLINE BOOKLET (*libretto online*) before the end of your mobility.

# Your Transcript of Records (certificate of your passed exams) will be based on your online booklet

Your ToR will not include any failed exams: should you need a certificate of failed exams, please refer directly to the Professor in charge of the course unit!!

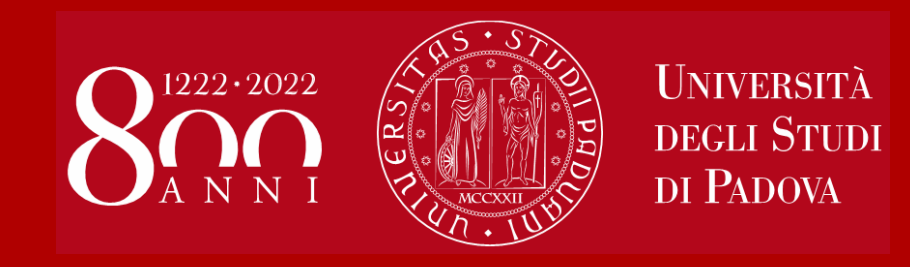

# Useful Services for your daily-life

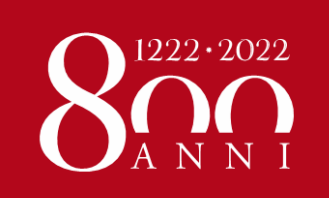

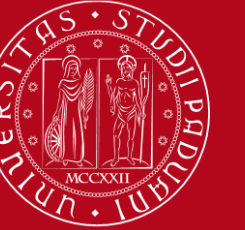

# JUNIOR TUTORS SERVICE

# STUDENTS who give support to other students about:

- Course units schedules
- Didactic matters about course units
- Exams registration (how to sign up for exams, etc...)
- How to get in contact with a teacher
- How to activate your Uniweb account and recover your password
- Every-day-life at you Department

SPGI DEP (in Via del Santo, 28 - first floor):

Email: tutor.scipol@unipd.it

Zoom: https://unipd.zoom.us/j/9850243397

https://www.spgi.unipd.it/servizi/tutor-junior

Office hours: from Mon, Wed and Friday from 10am to 12.30am and Wednesday also from 2pm to 4pm

**LAW SCHOOL** (Ufficio Studenti at Palazzo Bo):

https://elearning.unipd.it/giurisprudenza/course/inde x.php?categoryid=8

Email: tutor.giurisprudenza@unipd.it

#### **Opening hours**:

https://www.giurisprudenza.unipd.it/scuola/attivit%C <u>3%A0-di-supporto/accoglienza-e-tutor-junior</u>

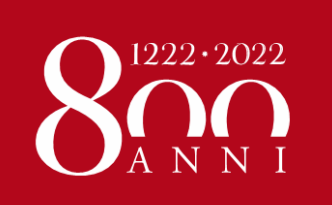

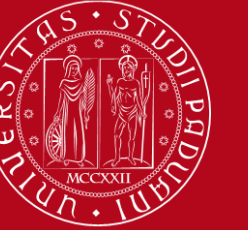

# CANTEEN

To eat in any of the university canteens you have to download the QR code online from "Sportello Studente" of ESU website:

https://myesupd.dirittoallostudio.it/

Sportello studente is the same platform where you filled in your Accommodation Form

For any issues, refer to <u>dirittoallostudio@esu.pd.it</u>

Prices for exchange students: €4.60 «primo or secondo» (one plate), €5.70 «primo and secondo» (two plates)

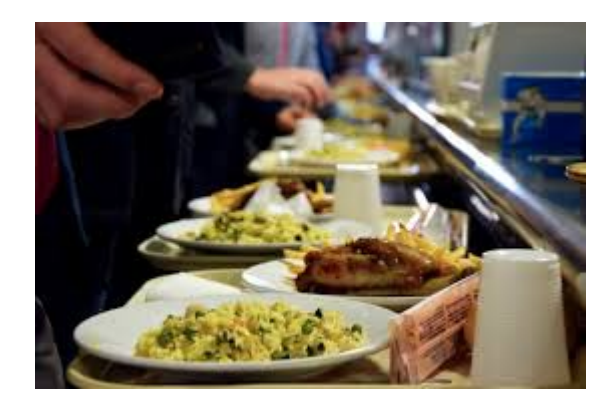

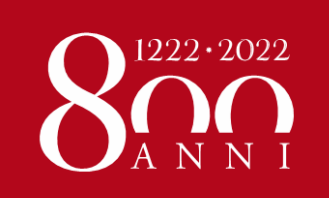

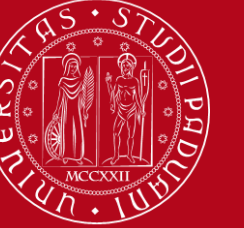

# **LIBRARIES**

You can find: reading rooms, books, journals, copy machines, computers...

Visit the **University Catalogue** (<u>https://catalogo.unipd.it/F/?func=find-b-0</u>) to find books/journals shelf-number

Network of the **Social Sciences** Libraries (*Polo di Scienze sociali*) <u>http://biblio.scipol.cab.unipd.it/</u> <u>http://bibliotechecaborin.cab.unipd.it/</u>

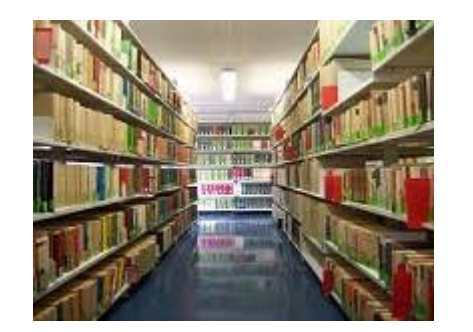

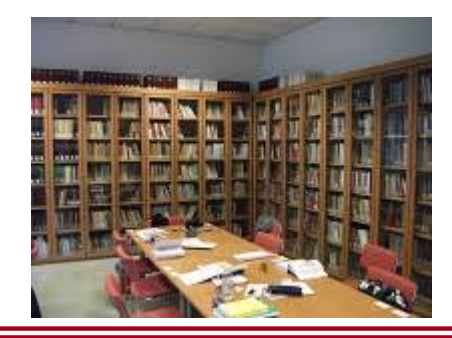

Network of the **Law Libraries** (*Biblioteca Centrale di Giurisprudenza*)

http://meneghelligiuridica.cab.unipd.it/

# STUDY ROOMS

https://www.unipd.it/en /studyingpadova/services/study -and-multimediafacilities

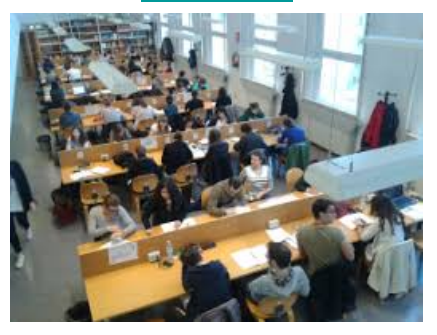

All students can access all University libraries and study rooms.

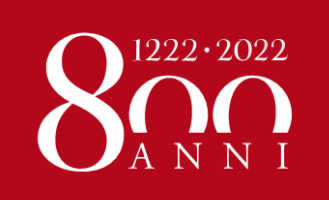

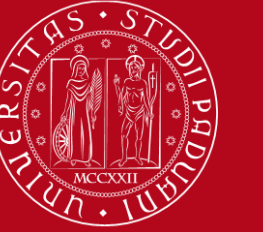

#### **SEATS IN LIBRARIES**

#### Seats in LIBRARIES should be booked using «Affluences» app:

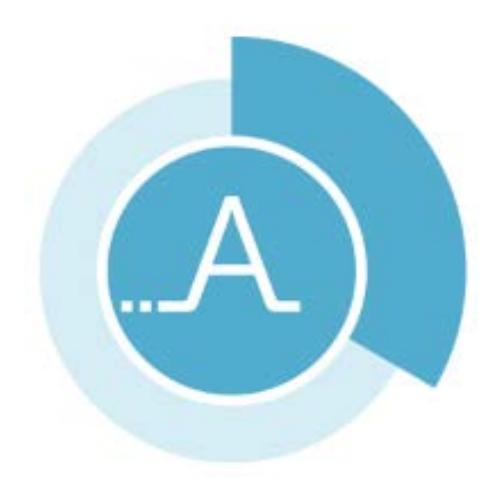

https://play.google.com/store/apps/details?id=fr.affluences https://apps.apple.com/it/app/affluences/id869919405

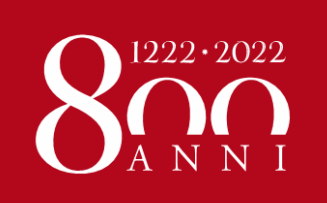

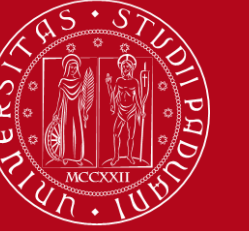

# HEALTH AND PRIMARY SERVICES

All relevant information are provided at the following link:

- English version: <u>https://www.unipd.it/en/healthcare</u>
- Italian version: <u>https://www.unipd.it/assistenza-sanitaria</u>

Our University offers to all students

- Psychological and Psychiatric Services
- Gynaecology and Andrology Services

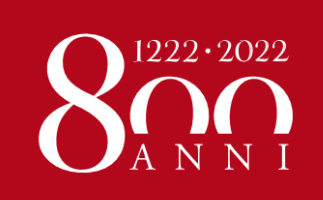

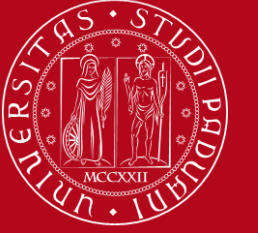

# **SPORTS**

Cus Padova: http://www.cuspa dova.it/

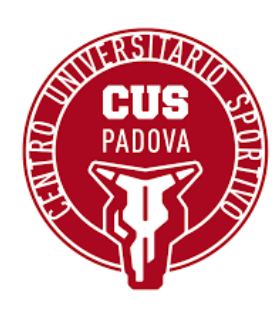

# **GROUPS AND ASSOCIATIONS**

Erasmus students Network: http://www.esnpadova.it

Sports and hobbies: <u>https://www.unipd.it/en/inclusio</u> n-leisure-sport-and-volunteering

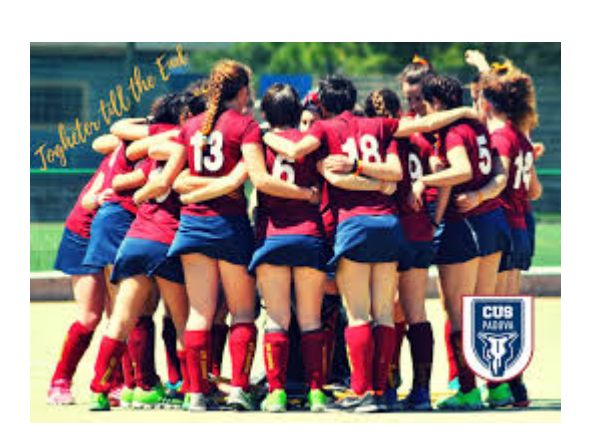

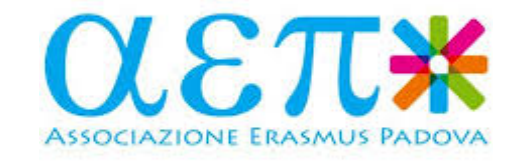

University: https://www.unipd.it/associazioni

City: <u>www.provincia.padova.it/index\_net.php</u> <u>p=2</u>?

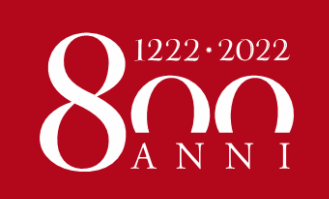

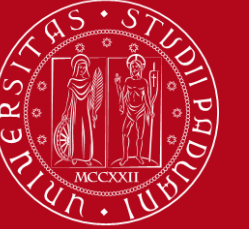

# **RESPECT THE ENVIRONMENT**

#### **BIKE CULTURE**

https://mobike.com/it/

http://www.goodbikepadova.it/

http://www.lamentecomune.it/

http://mobilitycenter.comune.padova.it

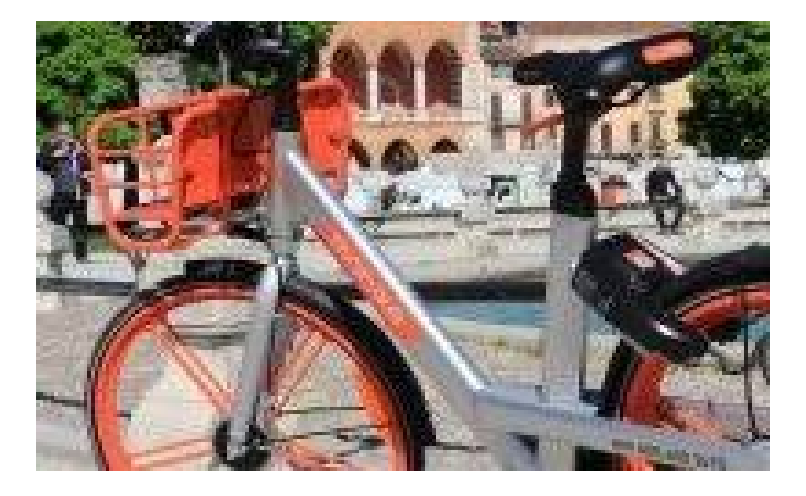

SELECTIVE WASTE: <u>https://www.padovanet.it</u> /informazione/raccoltadifferenziata-padova

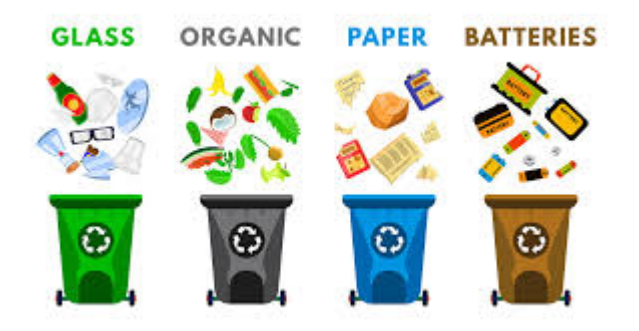

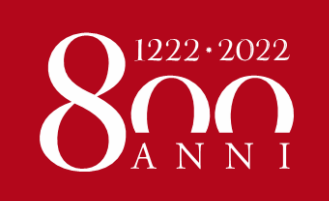

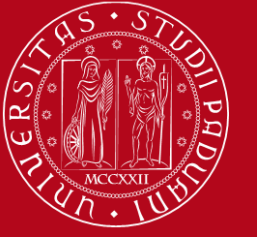

# **DISCOVER PADOVA**

# LEISURE

Https://ilbolive.unipd.lt/ Http://www.padovaeventi.org/ Http://www.padovaoggi.it/eventi

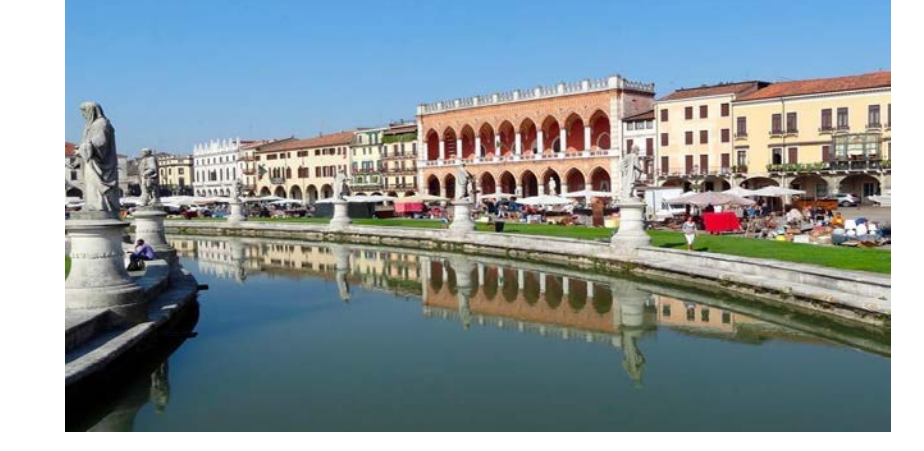

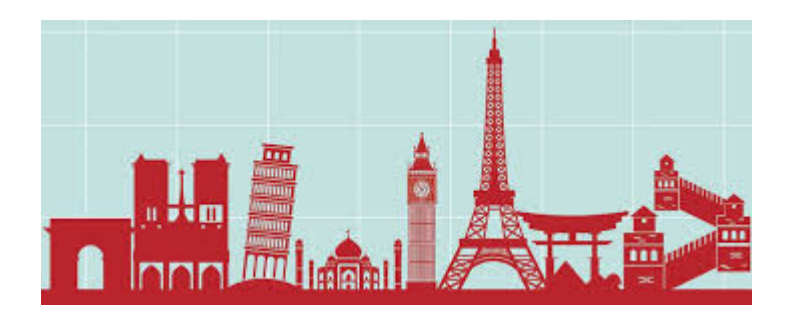

https://www.musei.unipd.it/en http://padovacultura.padovanet.it/it/musei

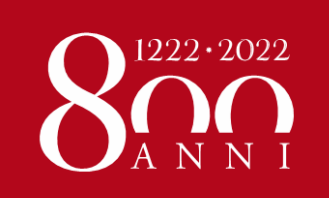

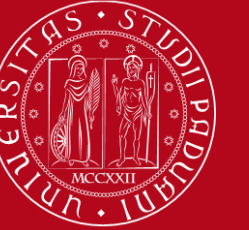

# **PRACTICING YOUR RELIGION**

#### **CATHOLIC CHURCHES**

HTTP://WWW.DIOCESIPADOVA.IT/

JEWISH COMMUNITY

26, Via Piazze – Padova

#### **EVANGELIC CHURCH**

6, Corso Milano – Padova

#### **GREEK ORTHODOX CHURCH**

c/o Chiesa di San Clemente, Piazza dei Signori – Padova

#### **ROMANIAN ORTHODOX CHURCH**

Via Vigonovese 71 - 35127 Padova

#### **EVANGELIC CHRISTIAN CHURCH**

Via Pietro Martire Vermigli – Padova

#### ISLAMIC ASSOCIATION - LA MOSCHEA DI PADOVA

156, v. Ponte Vigodarzere - Padova

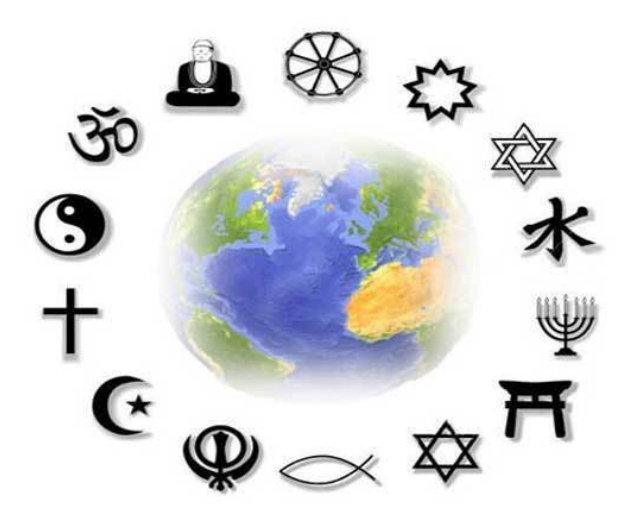

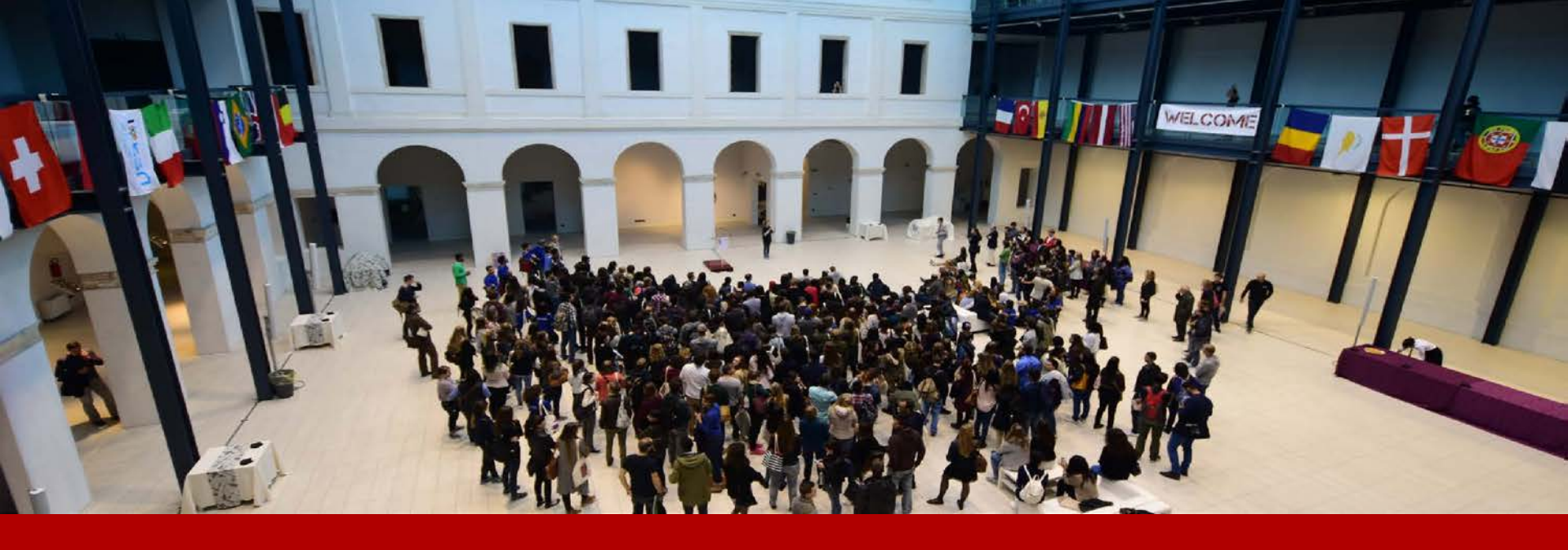

# THANK YOU FOR YOUR ATTENTION! Anna and Giulia

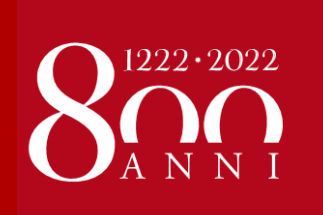

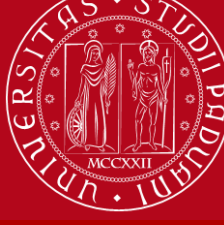

Università degli Studi di Padova